# **INSTRUKCJA DHL24**

NAJWAŻNIEJSZE FUNKCJE

#### Agenda

Rejestracja/logowanie **10.** Tworzenie nowej 20. Panel "więcej" - Zwroty 1. przesyłki miedzynarodowej Menu ustawień konta 21. Panel "więcej" - Potwierdzenie nadania 2. 11. Tworzenie nowej przesyłki z doręczeniem do DHL POP i DHL POP BOX 22. Panel "więcej" - Import 3. Menu DHL24 12. Zamawianie kuriera Tworzenie nowej przesyłki krajowej 23. Panel "więcej" - Raporty 4. Tworzenie przesyłki drobnicowej 13. Zamawianie kuriera jako trzecia strona 24. Panel "więcej" - Narzędzia 5. stary cennik 14. Moje paczki 25. Panel "wiecej" – Narzedzia Tworzenie przesyłki drobnicowej Zarządzanie użytkownikami 6. nowy cennik 15. Adresy 26. Panel "więcej" – Integracja Tworzenie nowej przesyłki zwrotnej 16. Szablony 7. 27. Panel "wiecej" – Panel Allegro Tworzenie przesyłki 8. 17. Dyspozycje i reklamacje z doreczeniem do sasiada 28. Panel "wiecej" – Moje wnioski

## Rejestracja/logowanie 1/3

- 1. Do rejestracji wymagany jest adres e-mail, który będzie loginem w aplikacji. Nie ma możliwości posiadania kilku kont na ten sam adres email.
- 2. Wpisz dane kontaktowe oraz typ konta firmowe oraz przelewowe.
- 3. W drugim kroku należy podać numer klienta z przypisanym adresem z którego będą nadawane przesyłki.

#### **REJESTRACJA - PIERWSZY KROK**

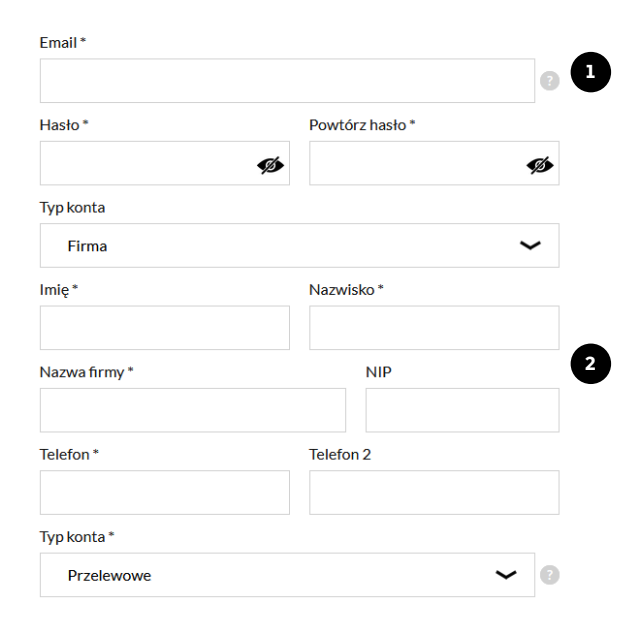

#### **REJESTRACJA - DRUGI KROK**

| Nr klienta (krajowy) * |   |
|------------------------|---|
|                        | 3 |
| мрк                    |   |
|                        | 0 |

## Rejestracja/logowanie 2/3

- 4. Po rejestracji prześlemy link aktywacyjny na adres podany jako login; kliknij w link, który aktywuje konto.
- 5. Jeśli utworzysz konto z numerem klienta (SAP), to link do aktywacji numeru, aby móc korzystać z cen z oferty zostanie wysłany na adres e-mail podany przy zawieraniu umowy lub lokalnego administratora kliknij w ten link i aktywuj konto.
- Sprawdź czy e-maile z linkiem aktywacyjnym nie zostały przeniesione przez skrzynkę pocztową do wiadomości typu spam/śmieci.

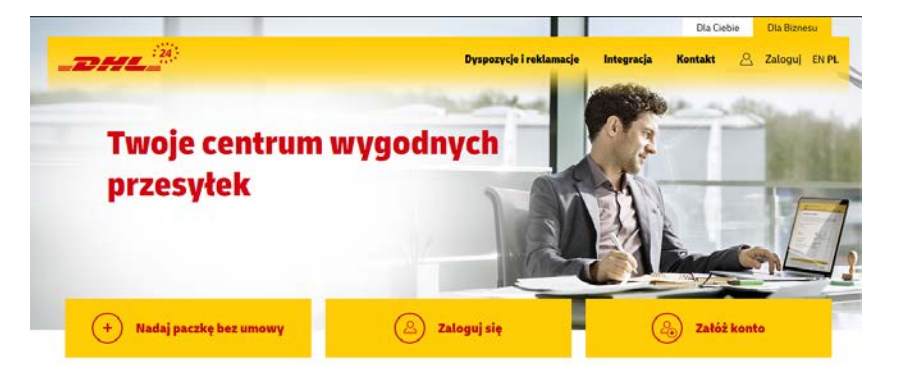

## Rejestracja/logowanie 3/3

- 7. Zalogować się można tylko po aktywowaniu konta.
- 8. Po loginie nie pozostawiaj żadnych znaków (np. spacji).
- 9. W przypadku zapomnienia hasła, użyj opcji "Przypomnij hasło" lub skontaktuj się z nami.

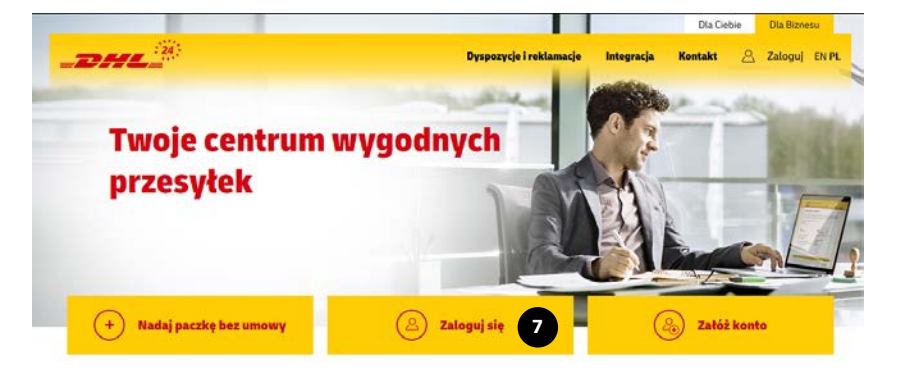

#### ZALOGUJ SIĘ

| Nazwa użytkownika *  |                 |   | 8 |
|----------------------|-----------------|---|---|
| Hasto *              |                 |   | Ŭ |
|                      |                 | ø |   |
| 9 Przypomnij hasło > | Zarejestruj się | > |   |
| Zalog                | uj się          |   |   |

## Menu ustawień konta 1/5

- 1. Menu rozwija się po kliknięciu w imię i nazwisko w prawym górnym rogu ekranu.
- 2. Menu zawiera takie pozycje jak: Ustaw swoje zdjęcie, personalizacja menu, moje dane, zmiany w umowie, kontakt oraz przycisk wyloguj.
- 3. "Ustaw swoje zdjęcie" pozwala na wgranie zdjęcia, które będzie widoczne obok imienia i nazwiska.

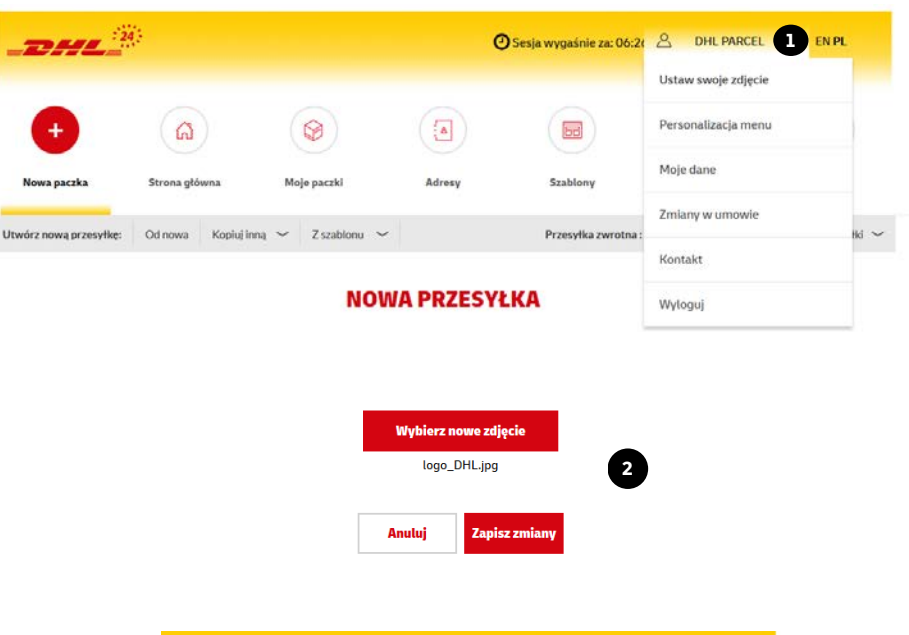

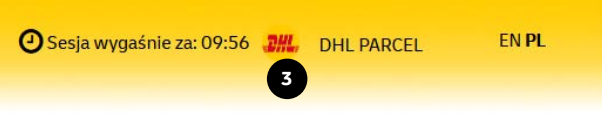

## Menu ustawień konta 2/5

- 4. "Personalizacja menu" odpowiada za skonfigurowanie wyświetlania przycisków menu widocznych na górze strony.
- Przyciski mogą znajdować się w dowolnej wybranej przez siebie kolejności oraz mogą zostać ukryte, jeżeli danej opcji nie używamy.
- Kolejność zmienia się wybierając nazwę menu, a następnie przyciskami "góra" "dół" ustala się jego pozycję.
- 7. Przycisk "Usuń" pozwala na ukrycie wybranego menu.

#### PERSONALIZACJA MENU

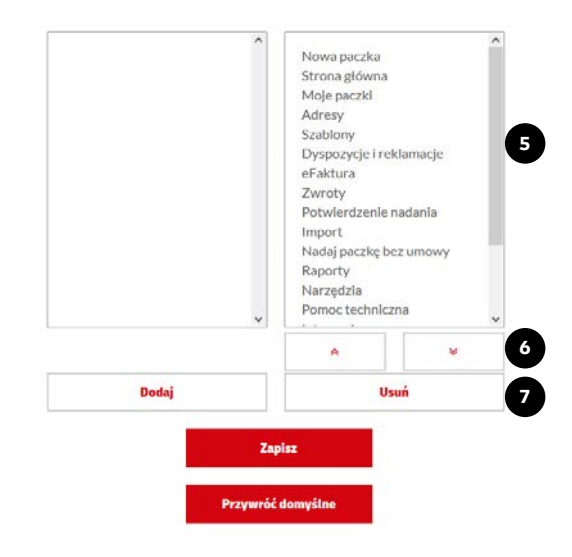

#### Menu ustawień konta 3/5

- "Moje dane", tu znajdują się wszystkie informacje o utworzonym loginie. Dostępnych jest kilka kart, które otworzysz klikając w "+".
- Edycja "Podstawowych danych" umożliwia zmianę imienia, nazwiska, telefonu oraz dodania MPK. Edycja danych adresowych nie jest możliwa ze względu na przypisanie adresu do numeru klienta.

|                 |                      | Podstawowe dane        | -              |  |  |
|-----------------|----------------------|------------------------|----------------|--|--|
| DANE PODSTAWOWE |                      | DANE ADRESOWE          |                |  |  |
| Typ konta       | Nr klienta (krajowy) | Miejscowość *          | Ulica *        |  |  |
| Firma           | 6000000              | WARSZAWA               | OSMAŃSKA       |  |  |
| mię *           | Nazwisko *           | Nr budynku * Nr lokalu | Kod pocztowy * |  |  |
| DHL             | PARCEL               | 2                      | 02-823         |  |  |
| Nazwa firmy *   | NIP                  | Telefon *              | Telefon 2      |  |  |
| DHL PARCEL      |                      | 123456789              |                |  |  |

MPK

Możesz używać kilku MPK, które oprócz na przesyłce pojawią się również na FV i wybierać je z listy. W tym celu wpisze dane i oddziel je przecinkiem (np. Jan,Ewa) oraz zapisz zmiany.

## Menu ustawień konta 4/5

- 10. Edycja "Numeru klienta". Nowy numer SAP wymaga ponownej aktywacji konta. Po zmianie numeru, prosimy o kontakt z helpdeskiem, aby zaktualizować adres przypisany do nowego numeru.
- 11. Zmiana hasła do aplikacji DHL24.
- 12. Zmiana adresu e-mail używanego jako login w DHL24 (autoryzacja jest wymagana).

#### 13. Zmiana etykiety wydruku

Etykieta BLP PDF – etykieta 10x15cm w formacie PDF Etykieta LBLP(A4) PDF – etykieta A4 w formacie PDF Etykieta BLP ZPL – etykieta 10x15cm w formacie ZPL Etykieta BLP ZPL 300dpi – etykieta 10x15cm w formacie ZPL dla drukarek obsługujących 300dpi.

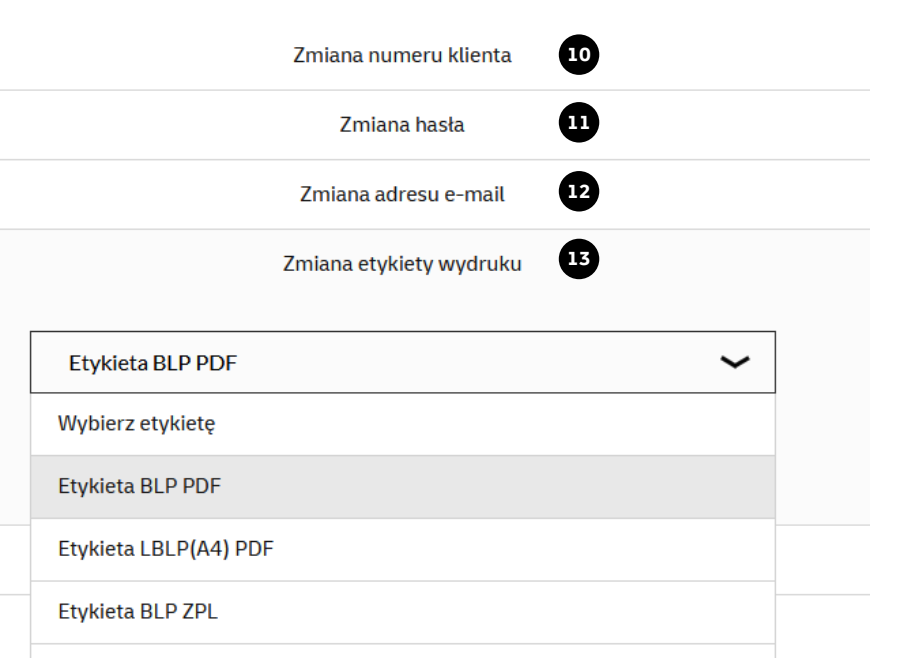

Etykieta BLP ZPL 300dpi

## Menu ustawień konta 5/5

- 14. Klucze APIv2 / API PS przyciskiem plus po prawej rozwijamy menu umożliwiające wygenerowanie kluczy do integracji.
- 15. Klikając Generuj, uzyskujemy login i hasło danego klucza.
- 16. DHL24 nie zapisuje haseł, dlatego należy pamiętać, aby przed wygenerowaniem drugiej pary kluczy lub opuszczeniem strony zapisać dane dostępowe.
- 17. W razie potrzeby istnieje możliwość resetu hasła. Na adres email, który jest loginem w DHL24 zostanie wysłany odpowiedni link.
- 18. Numer VAT do odprawy celnej w przypadku wysyłki do Wielkiej Brytanii, można od razu zapisać Numer UK VAT Registration nadawcy, który jest wymagany do nadania przesyłki.

|            |                                                          | Klucze APIv2 / API PS           | 14 | - |
|------------|----------------------------------------------------------|---------------------------------|----|---|
| LUCZ APIV2 | ieneruj                                                  | KLUCZ API PS<br>Generuj         |    |   |
|            |                                                          |                                 |    |   |
| Login:     | KLUCZ APIV2                                              | KLUCZ API PS Resetui 17 Generui | 15 |   |
| Hasło:     | Wygenerowane hasto: Twoje hasto wygen<br>T@517w#bP!8nkYW | nerowane przez System to:       |    |   |
|            | Nun                                                      | nery VAT do odprawy celnej 18   |    |   |
|            | Wielka Brytania<br>+ dodaj kolejny kraj                  | VAT Registration Number X       |    |   |
|            |                                                          | Zapisz                          |    |   |

## Menu DHL24 1/3

- Aby nadać nową przesyłkę kliknij "+ Nowa paczka" w menu głównym strony startowej.
- <u>"Moje paczki</u>" historia nadań, zbiorczy wydruk etykiet, pobieranie skanów ePOD oraz zamawianie kuriera.
- <u>Adresy</u>" eksport, import i edycja książki adresowej.
- 4. <u>"Szablony</u>" tworzenie i edycja szablonów przesyłek do formularza nadań.
- 5. "<u>Dyspozycje i reklamacje</u>" składanie interwencji, dyspozycji i reklamacji do przesyłek oraz faktur.

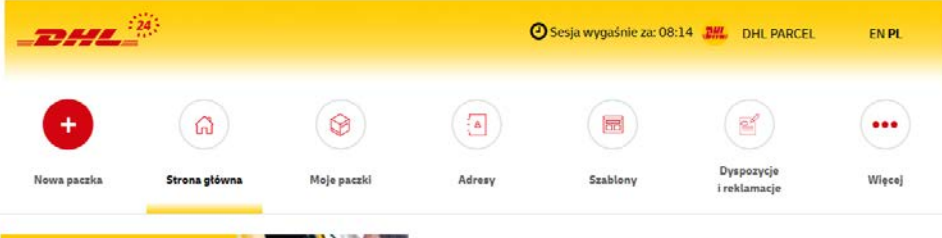

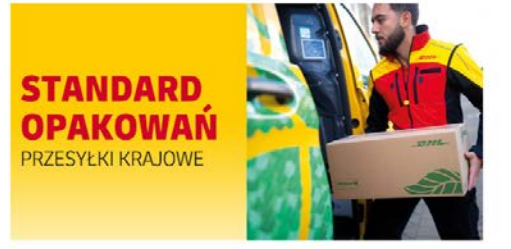

#### Standard opakowań – przesyłki krajowe

20 grudzień 2023

Zadbaj o właściwy standard pakowania przesyłek krajowych. Odpowiednie opakowanie to bezpieczna obsługa, automatyczne sortowanie - bez dopłaty za element niestandardowy oraz znacznie mniejsze ryzyko opóźnień i uszkodzeń.

Przeczytaj całą informację >

0 0 0 0 0

#### Menu DHL24 2/3

- 6. "eFaktura" przekierowanie do aplikacji eFaktura DHL eCommerce.
- "Zwroty" zarządzanie datą ważności etykiety, konfiguracja adresów do zwrotu oraz tworzenie panelu zwrotnego.
- 8. "<u>Potwierdzenie nadania</u>" raport potwierdzenia nadania. Zestawienie zawierające wszystkie przesyłki utworzone danego dnia.
- "<u>Import</u>" import książki adresowej, zleceń odbioru oraz zbiorczy import plików adresowych do akcji wysyłkowych.
- "Nadaj paczkę bez umowy" przekierowanie do portalu gotówkowego DHL PACZKING.
- 11. "<u>Raporty</u>" pozwala na tworzenia raportu przesyłek utworzonych na Twoim loginie, sprawdzenie skuteczności i terminowości ich doręczeń oraz zamówienie raportu paczek wysłanych w obrębie Twojego numeru klienta.

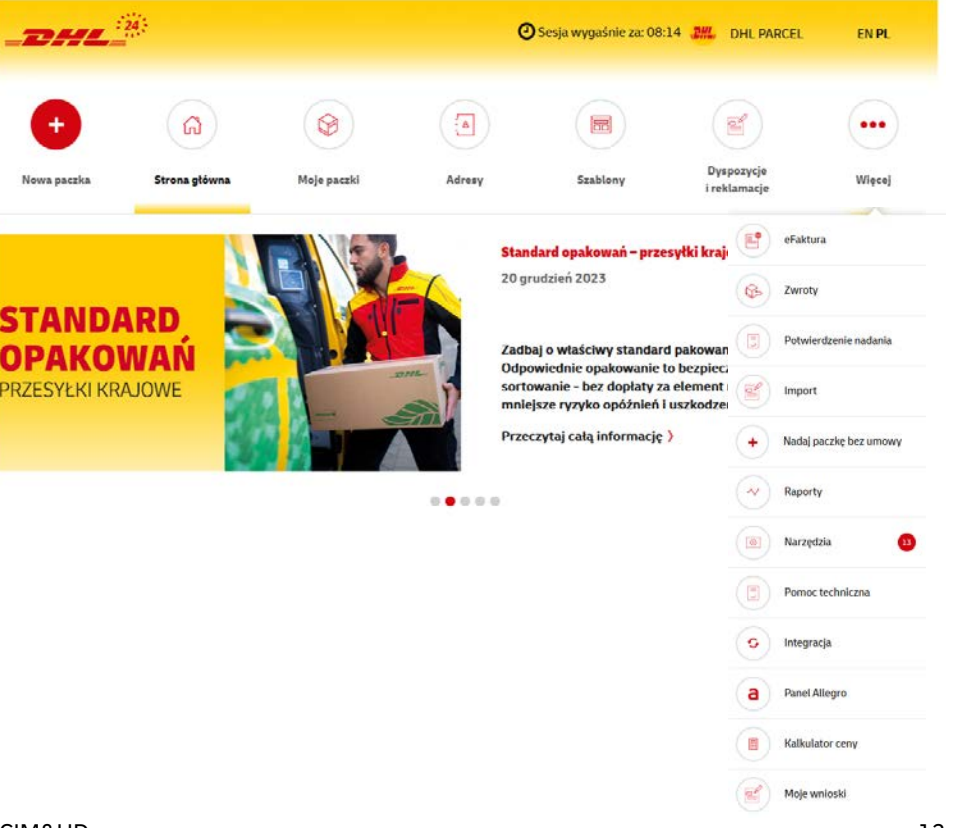

#### Menu DHL24 3/3

- 12. "<u>Narzędzia</u>" zamówienia duplikatów faktur, konfiguracja stałych zbiorów, zamawianie materiałów eksploatacyjnych oraz zarządzanie użytkownikami (dla kont z uprawnieniami lokalnego administratora).
- 13. "Pomoc techniczna" FAQ oraz formularz kontaktowy z helpdeskiem.
- 14. <u>"Integracja</u>" przekierowanie na narzedzia.dhl.pl oraz dokumentacja webAPI.
- 15. "<u>Panel Allegro</u>" integracja z Allegro, tworzenie przesyłek bezpośrednio z poziomu DHL24.
- 16. "Kalkulator ceny" formularz wyliczania ceny.
- 17. "Moje wnioski" składanie wniosków pozwalających na założenie nowego numeru klienta, zmiany adresu przypisanego do numeru klienta oraz aktywacja płatnika trzecia strona.

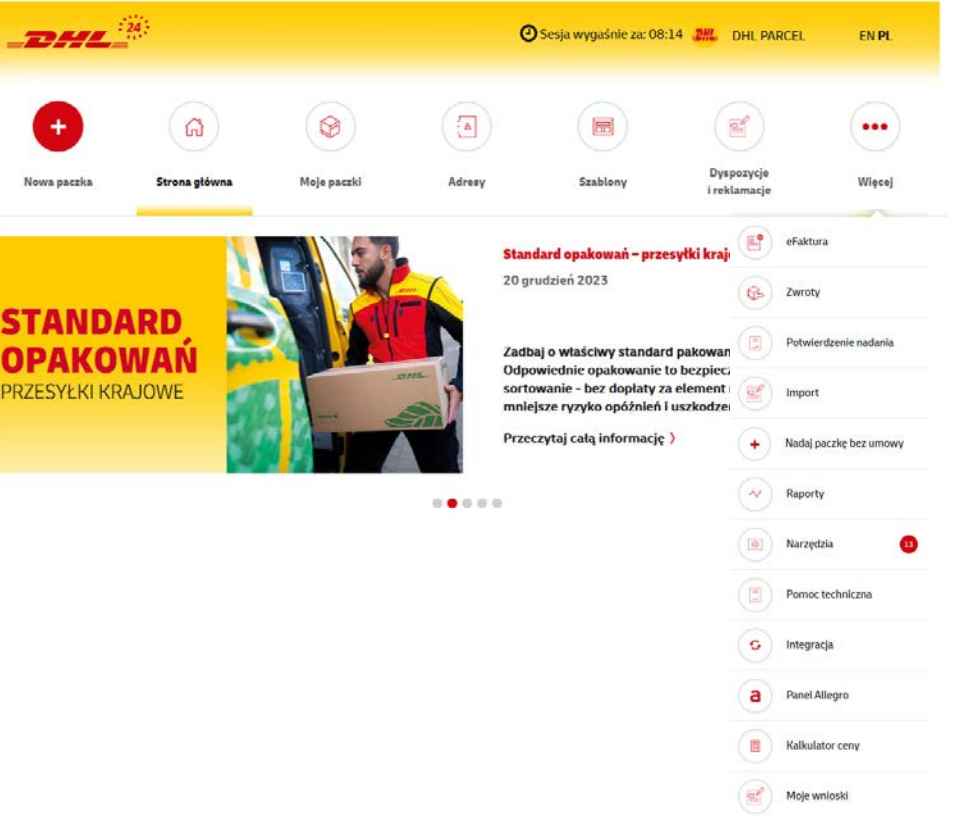

## Tworzenie nowej przesyłki krajowej 1/3

- 1. Wybierz szablon (jeżeli został wcześniej zapisany).
- 2. W przypadku braku szablonu określ, czy jesteś nadawcą, odbiorcą lub trzecią stroną zlecanej przesyłki.
- Określ kto płaci za przesyłkę. Możliwość wskazania odbiorcy jako płatnika możliwa jest tylko w przypadku, gdy wyrazi on zgodę w DHL eCommerce na otrzymywanie przesyłek na swój koszt.
- 4. Ustaw datę nadania.
- 5. Podaj adres doręczenia. Zacznij od wpisania miasta. System sam podpowie miejscowości, ulicę oraz kod pocztowy po uzupełnieniu wszystkich danych.
- 6. lub podaj adres nadania przesyłki dotyczy konfiguracji "Zleceniodawca: Odbiorca" lub "Trzecia strona".

| Utwórz przesyłkę: Od nowa | Kopiuj inną 🤟 Z | szablonu 🗸 🚺         | Przesyłka zwrotna:                 | Utwórz od now                  | Do innej przesyłki 🗸        |  |  |  |
|---------------------------|-----------------|----------------------|------------------------------------|--------------------------------|-----------------------------|--|--|--|
| eca: Nadawca 2            | ✓ Płaci: Nada   | awca przelewem 🗸 🗸 D | ata: 23-06-2020 kurier lub punkt D | HL Parcel 🗸                    | ∂ 4                         |  |  |  |
| NADAWCA                   | _               |                      | ODBIORCA                           |                                | 7 Wybierz z książki adresow |  |  |  |
| Polska                    | 6               |                      | Polska 🗸                           | <ul> <li>Osoba pryv</li> </ul> | watna 🔿 Firma/Instytucja    |  |  |  |
| DHL - HQ Recepcja         |                 | 6000000 ~            |                                    |                                |                             |  |  |  |
| dres                      |                 |                      |                                    |                                |                             |  |  |  |
| Warszawa                  |                 |                      | Adres                              |                                |                             |  |  |  |
| Osmańska                  | 2               |                      |                                    |                                |                             |  |  |  |
| 02-823                    |                 |                      |                                    |                                | r domu * Numer lokalu       |  |  |  |
| ontakt z nadawcą          |                 |                      |                                    |                                |                             |  |  |  |
| DHL PARCEL                |                 |                      | Kontakt z odbiorcą                 |                                |                             |  |  |  |
| CAHELP@DHL.COM            | 42662626        | 2                    | Osoba kontaktowa                   |                                |                             |  |  |  |
|                           |                 |                      |                                    | Telefo                         |                             |  |  |  |
|                           |                 |                      | 🗌 Dorçczenie do sąsiada 🛛 🔘        |                                |                             |  |  |  |
|                           |                 |                      | 🗌 Dodaj do ksjažki adresovej       | 8                              |                             |  |  |  |

#### Tworzenie nowej przesyłki krajowej 2/3

- 7. Możesz skorzystać z adresów dodanych do książki adresowej lub wyszukać odbiorcę po nazwie skróconej.
- Każdy odbiorca musi mieć zadeklarowany typ Firma lub Osoba prywatna. Po nadaniu paczki i zapisaniu go do książki, aplikacja zapamięta ostatni wybór typu odbiorcy. Różnice między doręczeniem B2B (firma), a B2C (osoba prywatna) są następujące:

B2B – dwie próby doręczenia, brak powiadomienia SMS i brak przekierowania do POPów,

B2C – jedna próba doręczenia, powiadomienie SMS i możliwość przekierowania do POPów.

 Zaznacz "Dodaj do książki adresowej", jeśli chcesz dodać wpisany adres do listy.

| Utwórz przesyłkę: Od nowa Kopiuj inną 🗸 Z szablonu 🧹 | Przesyłka zwrotna: Utwórz od nowa Do innej przesyłki 🛩 |
|------------------------------------------------------|--------------------------------------------------------|
| leca: Nadawca 🗸 Płaci: Nadawca przelewem 🔨           | Data: 23-06-2020 kurier lub punkt DHL Parcel 🗸         |
| NADAWCA                                              | ODBIORCA Vyblerz z książki adresow                     |
| Polska                                               | Polska ~ 8 • Osoba prywatna 🔿 Firma/Instytucja         |
| DHL - HQ Recepcja 6000000                            | ✓ Nazwa skrócona                                       |
| Adres                                                |                                                        |
| Warszawa                                             | Adres                                                  |
| Osmańska 2 Numer lo                                  |                                                        |
| 02-823                                               |                                                        |
| Contakt z nadawcą                                    |                                                        |
| DHL PARCEL                                           | Kontakt z odbiorcą                                     |
| CAHELP@DHLCOM                                        |                                                        |
|                                                      | Email Telefon                                          |
|                                                      | 🗌 Dorçczenie do sąsiada 🛛 🔞                            |
|                                                      | Dodaj do kriažki adresovej                             |

## Tworzenie nowej przesyłki krajowej 3/3

- 10. Wybierz parametry przesyłki rodzaj, wagę, wymiary, liczbę paczek.
- Dodaj nową paczkę do przesyłki klikając "+" lub usuń paczkę, klikając "-".
- 12. Podaj zawartość przesyłki i dodatkowo <mark>uwagi, referencję</mark> lub MPK.
- 13. Wybierz rodzaj usługi przewozowej i usługi dodatkowe.
- 14. Wybierz czy chcesz utworzyć etykietę zwrotną do paczki.
- 15. Sprawdź cenę Twojej przesyłki.
- 16. W dolnej części formularza możesz:
  - zapisać szablon,
  - usunąć wszystkie wprowadzone do formularza dane,
  - zamówić kuriera do wygenerowanej przesyłki,
  - zapisać przesyłkę bez lub z wydrukiem etykiety.

| 1 x koperta                                                                                                    |                                                                                                    | x cm                                  | Niestandard     | O Wolumetryk                                  | Zwrot.                           | O - Usuń                                                                     |                                               |
|----------------------------------------------------------------------------------------------------|----------------------------------------------------------------------------------------------------|---------------------------------------|-----------------|-----------------------------------------------|----------------------------------|------------------------------------------------------------------------------|-----------------------------------------------|
| × paczka                                                                                                    | ✓ × 5 kg 20 × 20                                                                                                    | x 10 cm                               | Niestandard     | 🖉 🗌 Wolumetryk 👩 🗎                            | Zwrot Półpaleta                  | O - Usuń + Dodi                                                              | aj                                            |
| elektronika                                                                                                    | 2                                                                                                    |                                       |                 |                                               | parety                           |                                                                              |                                               |
| DORĘCZENIE                                                                                                    |                                                                                                    |                                       | infor           | macje o produkcie:                            |                                  | DHL                                                                          | PARCEL POLSKA                                 |
| 6                                                                                                    | DHL Parcel Polska                                                                                                    | •                                     | 6               | Krajowy standard. Przesyłki kra<br>roboczego. | jowe do 31,5 kg. Doręczenie do i | drzwi kurlerem do końca następ                                               | onego dnia                                    |
|                                                                                                    | DHL Parcel Economy                                                                                                    |                                       | Wyt             | ierz usługi dodatkowe                         |                                  |                                                                              |                                               |
|                                                                                                    |                                                                                                    |                                       |                 | Ubezpieczenie przesyłki                       | 0                                |                                                                              |                                               |
|                                                                                                    |                                                                                                    |                                       |                 | Zwrot pobranla (COD)                          | 0                                |                                                                              |                                               |
|                                                                                                    |                                                                                                    |                                       |                 | PDI                                           | 0                                |                                                                              |                                               |
|                                                                                                    |                                                                                                    |                                       |                 | POD                                           | 0                                |                                                                              |                                               |
|                                                                                                    |                                                                                                    |                                       |                 | Zwrot dokumentów (ROD)                        | 0                                |                                                                              |                                               |
|                                                                                                    |                                                                                                    |                                       |                 | Odbiör własny                                 | 0                                |                                                                              |                                               |
| <b>G</b>                                                                                                    |                                                                                                    |                                       |                 | Przesyłka zwrotna                             | 0                                |                                                                              |                                               |
| PACZKIZWR                                                                                                    | OTNE + dodaj                                                                                                    |                                       |                 |                                               |                                  |                                                                              |                                               |
| PŁATNOŚ                                                                                                    | ć 🔤                                                                                                    |                                       |                 |                                               |                                  |                                                                              |                                               |
| Ceny podawane są z i<br>W razie niezgodności<br>https://dhl24.com.pl/<br>Ostateczną fakturę v<br>Ceny podawane w D | uvzględnieniem rabatów z umowy,<br>i cen prosimy o kontakt poprzez elekt<br>DHL2/kontakt html.<br>vystawia Dział Finansowy DHL zgodn<br>HL24 nie są brane pod uwagę. | roniczny formularz do:<br>ie z umową. | stępny pod adre | sem:                                          | Opła<br>Ubez                     | DHL Parcel Polska<br>ata paliwowa (17%)<br>pieczenie przesyłki<br>Cena netto | 30.60 z<br>5.20 z<br>3.50 z<br><b>39.30 z</b> |
|                                                                                                    |                                                                                                    |                                       |                 |                                               |                                  |                                                                              |                                               |

Wydane przez: CIM&

Zapisz jako szablon

Wyczyść

Wydrukuj i zapis

#### Tworzenie przesyłki drobnicowej – stary cennik

- Przy nadawaniu przesyłki drobnicowej i spełnieniu warunków (wymiary podstawy 120x80 cm – europaleta) podpowiedzą się 2 cenniki: drobnicowy (DHL PARCEL MAX) i paleta (DHL PARCEL MAX – cennik paletowy).
- Należy upewnić się, że dokonano wyboru cennika zgodnie ze swoimi warunkami cenowymi. Wyświetlana cena będzie odzwierciedlać obowiązujące dla danego klienta warunki cenowe.

| SZCZEGÓŁY PRZESYŁKI              |               |                                                                                   |                        |
|----------------------------------|---------------|-----------------------------------------------------------------------------------|------------------------|
| 1 × paleta - od 50 kg ~ × 250    | kg 120 x 80 x | 10 cm 🖌 Niestandard 💿 🗌 Wolumetryk 💿 🗌 Zwrot palety                               | + Dodaj                |
| dok                              |               |                                                                                   |                        |
| DORECZENIE                       |               |                                                                                   |                        |
| DORÇEZENIE                       |               | Informacie o nroduitrie-                                                          | DHI PARCEL MAX         |
| DHL Parcel Max                   | • 121.00 zł   | DHL Parcel Max Przesyłki powyżej 31.5 kg w tym palety, dostawa następnego dnia ro | oboczego do większości |
| DHL Parcel Max - Cennik Paletowy | ○ 121.00 zł   | miast w Polsce w systemie 'burta-burta'.                                          |                        |

#### Tworzenie przesyłki drobnicowej – nowy cennik 1/2

- 1. Przy nadawaniu przesyłki drobnicowej system automatycznie podpowie odpowiedni produkt na podstawie wprowadzonych parametrów.
- 2. Dla typu paczki dostępny jest produkt DHL Parcel Max (Paczka) oraz DHL Parcel Max (Dłużyca).
- Parcel Max Paczka liczona jest dla wagi ponad 31.5kg do 50kg oraz w ramach tego produktu będą obsługiwane także elementy o obwodzie powyżej 450 cm i wadze poniżej 31,5 kg\*.
- Parcel Max dłużyca to element o długości powyżej 200 do 400 cm stanowi osobną przesyłkę, wymaga odrębnego listu przewozowego, a jego waga rzeczywista nie może przekraczać 50 kg.
- \*zgodnie z <u>charakterystyką produktów</u> obowiązującą od 17 lipca 2023.

| SZCZEGÓŁY PI | RZESYŁKI         |             |                   |                                                                    |                                          |                              |                |
|--------------|------------------|-------------|-------------------|--------------------------------------------------------------------|------------------------------------------|------------------------------|----------------|
| 1 × paczka   | ∽ × 50           | kg 80 × 60  | x 10 cm 🗌 Niestan | dard 🛛 😰 🗌 Wolumetryk                                              | 🕜 🔝 Zwrot palety                         | 🗆 Półpaleta 🛛 🚺              | Dodaj          |
| elektronika  |                  |             |                   |                                                                    |                                          |                              |                |
| DORĘCZENI    | E                |             |                   |                                                                    |                                          |                              |                |
|              |                  |             | Informacje        | o produkcie:                                                       |                                          | DHL PAR                      | EL MAX (PAC2KA |
|              | DHL Parcel Max   | (Paczka)    | DH                | Parcel Max Przesyłki powyżej                                       | 31,5 kg w tym palety, dosta              | wa następnego dnia roboczego | do większości  |
|              |                  |             |                   |                                                                    |                                          |                              |                |
|              |                  |             |                   |                                                                    |                                          |                              |                |
| SZCZEGOŁY P  | RZESYŁKI         |             |                   |                                                                    |                                          |                              |                |
| 1 × paczka   | ∽ × 50           | kg 201 × 60 | x 10 cm 📝 Niestar | dard 🛛 🗍 🗍 Wolumetryk                                              | : 🔞 📄 Zwrot palety                       | 🗌 Põipaleta 👩 🔤              | + Dodaj        |
| elektronika  |                  |             |                   |                                                                    |                                          |                              |                |
| DORĘCZENI    | E                |             |                   |                                                                    |                                          |                              |                |
|              |                  |             | Informacje        | o produkcie:                                                       |                                          | DHL PARCE                    | L MAX (DEUŻYCA |
|              | DHL Parcel Max ( | Dłużyca) 🔹  | DH mia            | l. Parcel Max Przesyłki powyżej<br>st w Polsce w systemie "burta-b | j 31,5 kg w tym palety, dosta<br>ourta". | wa następnego dnia roboczego | do większości  |

#### Tworzenie przesyłki drobnicowej – nowy cennik 2/2

- 5. Dla typu palety dostępny jest produkt DHL Parcel Max (Półpaleta) oraz DHL Parcel Max (Paleta).
- Parcel Max półpaleta liczona jest od wagi powyżej 31.5kg do 200kg oraz wymiar nie może przekroczyć 80x60x160cm. Po przekroczeniu wymiarów lub wagi przesyłka zostanie policzona jak paleta.
- 7. Parcel Max paleta to przesyłka o standardowym rozmiarze palety EURO 120 x 80 x 210 cm i wadze maksymalnie 1000kg.

W przypadku, gdy którykolwiek z boków przekracza wymienione wymiary, naliczana jest opłata dodatkowa za element niestandardowy.

| Referencia                                            |                                                                                                    |
|-------------------------------------------------------|----------------------------------------------------------------------------------------------------|
|                                                       |                                                                                                    |
|                                                       |                                                                                                    |
| Informacje o produkcie:                               | DHL PARCEL MAX (PÓŁPA                                                                                                |
| DHL Parcel Max Przesyłki powyżej 31,5 kg w tym        | palety, dostawa następnego dnia roboczego do większoś                                                                |
|                                                       |                                                                                                    |
|                                                       |                                                                                                    |
|                                                       |                                                                                                    |
|                                                       |                                                                                                    |
|                                                       |                                                                                                    |
|                                                       |                                                                                                    |
|                                                       |                                                                                                    |
| cm 📃 Niestandard 👩 🗌 Wolumetryk 👩 🗌 Zwr               | ot palety 🔄 Półpaleta 👔 🔸 Dodaj                                                                                      |
| cm 🔄 Niestandard 🕘 📄 Wolumetryk 🚱 🗌 Zwr               | ot palety 🔄 Półpaleta 👔 + Dodaj                                                                                      |
| cn 🔄 Niestandard 💿 🗌 Wolumetryk 💿 🗌 Zwr               | ot palety Półpaleta 🕢 + Dodaj<br>MPK                                                                                 |
| on 🗌 Niestandard 💿 🗌 Wolumetryk 💿 🗌 Zwr<br>Rehurencja | ot palety Półpaleta 💿 + Dodaj<br>MPK                                                                                 |
|                                                       | Informage o produkcie:<br>DHL Parcel Max Przezyłki powyżej 31.5 kg w tym<br>mlast w Polsce w systemie "burta-burta". |

## Tworzenie nowej przesyłki zwrotnej 1/2

- 1. Wybierz Przesyłka zwrotna "Utwórz od nowa".
- 2. Wybierz szablon (jeżeli został wcześniej zapisany).
- 3. Wybierz kraj nadawcy.
- 4. Podaj adres nadania. Zweryfikuj poprawność danych.
- 5. Ustaw datę nadania.
- 6. Możesz skorzystać z adresów dodanych do książki adresowej lub wyszukać nadawcę po nazwie skróconej.
- 7. W przypadku zwrotów międzynarodowych do etykiety zostanie wygenerowana druga z instrukcją nadania paczki.

|              |        | NO              | WA PRZE               | SYŁKA | ZWR            | DTNA      |   |   |         |
|--------------|--------|-----------------|-----------------------|-------|----------------|-----------|---|---|---------|
| ca: Odbiorca | ~ P    | Placi: Odbiorca | przelewem 💛           | Data: | brak dat       | y nadania |   | ~ | 5       |
| NADAWCA      | •      | 6 w             | bierz z książki adres | wej   | ODBIORC/       | A         |   |   |         |
| Polska ^     | O Osol | ba prywatna 🛛 🔿 | Firma/Instytucja      | Pol   | ska            | ~         |   |   |         |
|              |        |                 |                       | DH    | L-HQRECE       | PCJA      |   | ~ | 6000000 |
| Polska       |        |                 |                       | Adres |                |           |   |   |         |
| Austria      |        | A               |                       | Wa    | irszawa        |           |   |   |         |
| Belgia       |        |                 |                       |       |                |           |   |   |         |
| Bułgaria     |        |                 |                       | Osi   | mańska         |           |   | 2 |         |
| Chorwacja    |        |                 |                       | 02-   | 823            |           |   |   |         |
| Cypr         |        |                 |                       | Konta | ikt z odbiorci | 2         |   |   |         |
| Czechy       |        |                 |                       |       |                |           |   |   |         |
| Dania        |        |                 |                       |       |                |           |   |   |         |
| Estonia      |        |                 |                       | NO    | RBERTCIOS      | 6@DHLCOM  | 0 |   |         |
| Ciplandia    | 0      |                 |                       |       |                |           |   |   |         |

#### Obowiązuje od: 10.12.2024 Nr/wersja: DHL24/WI-023/14 Wydane przez: CIM&HD

#### Tworzenie nowej przesyłki zwrotnej 2/2

- 8. Wybierz parametry przesyłki rodzaj, wagę, wymiary.
- Podaj zawartość przesyłki i dodatkowo uwagi, referencję lub MPK.
- 10. Wybierz usługi dodatkowe i dostępny sposób nadania zwrotu.
- 11. W przypadku zwrotu międzynarodowego checkbox "Nadanie u kuriera" będzie niedostępny. Nadanie przesyłki zwrotnej międzynarodowej możliwe jest tylko w punkcie.
- 12. Sprawdź cenę Twojej przesyłki.

| астка      | ~     | × 2  |          | kg 20     | × 20 | x     | 10    | cm . | 32.00    | Izi 🛛 🖾 Wo                                   | lumetryk (     | D                    |                              |              |
|------------|-------|------|----------|-----------|------|-------|-------|------|----------|----------------------------------------------|----------------|----------------------|------------------------------|--------------|
| lektronika | а     |      |          |           |      |       |       |      |          |                                              |                |                      |                              |              |
|            |       |      |          | 9         |      |       |       |      |          |                                              |                |                      |                              |              |
| DORĘC      | ZENIE |      |          |           |      |       |       |      |          |                                              |                |                      |                              |              |
|            |       |      |          |           |      |       |       | Int  | ormac    | je o produkcie:                              |                |                      | DHL PARCEL                   | RETURN POLSE |
|            |       | DHLF | Parcel R | eturn Pol | ska  | • 45. | 90 zł | G    | Di<br>te | HL Parcel Return Polska Ide<br>renie Polski. | alny produkt o | lla sprzedawcy, któr | ego Kilent chce dokonać zwro | tu towaru na |
|            |       |      |          |           |      |       |       | w    | ybiera   | usługi dodatkowe                             |                |                      |                              |              |
|            |       |      |          |           |      |       | 10    | 10   | Ub       | ezpleczenie przesyłki                        | 0              | +3.80 zł             |                              |              |
|            |       |      |          |           |      |       |       | -    | Na       | danie w punkcie DHL                          | 0              | wcenie               |                              |              |
|            |       |      |          |           |      |       |       |      | Na       | danie u kuriera                              | 0              | w cenie              |                              |              |
|            |       |      |          |           |      |       |       |      |          |                                              |                |                      |                              |              |
|            | 14    |      |          |           |      |       |       |      |          |                                              |                |                      |                              |              |

Ostateczną fakturę wystawia Dział Finansowy DHL zgodnie z umową.

Ceny podawane w DHL24 nie są brane pod uwage

Cena netto

12

53.24 zł

#### Tworzenie przesyłki z doręczeniem do sąsiada

- 1. Podczas tworzenia przesyłki, istnieje możliwość wprowadzenia alternatywnego adresu odbioru, np. sąsiada.
- 2. Aby uzyskać dostęp do tej opcji, należy zaznaczyć "Doręczenie do sąsiada", a następnie uzupełnić dane adresowe sąsiada.

| NADAWCA           |           |              | ODBIORCA                      |                | Wybierz z książki adresowa |
|-------------------|-----------|--------------|-------------------------------|----------------|----------------------------|
| Polska            |           |              | Polska 🗸                      | Osoba prywatna | 🔿 Firma/Instytucja         |
| DHL PARCEL        |           | 1200008      | Nazwa*                        |                | Numer klienta (SAP)        |
| idres             |           |              | Adres                         |                |                            |
| ŻELECHÓW          |           |              | Miejscowość*                  |                |                            |
| LIMBY             | 11        | Numer lokalu | Ulica*                        | Numer domu *   | Numer lokalu               |
| 96-321            |           |              | Kod pocztowy*                 |                |                            |
| Kontakt z nadawcą |           |              | Kontakt z odbiorcą            |                |                            |
| JAN KOWALSKI      |           |              | Osoba kontaktowa              |                |                            |
| test@test.pl      | 501111222 |              | E-mail                        | Telefon        |                            |
|                   |           |              | 🛛 🗹 Doręczenie do sąsiada 🛛 👔 |                |                            |
|                   |           |              | 🗌 Dodaj do książki adresowej  |                |                            |
|                   |           |              | Sąsiad                        |                |                            |
|                   |           |              | Nazwa*                        |                |                            |
|                   |           |              | Kod pocztowy* Miejse          | cowość*        |                            |
|                   |           |              | Ulica*                        |                | Numer domu/lokalu*         |
|                   |           |              | E-mail                        | Telefon        |                            |

## Tworzenie nowej przesyłki międzynarodowej 1/3

- 1. Wybierz szablon (jeżeli został wcześniej zapisany).
- 2. Wybierz kraj odbiorcy.
- 3. Ustaw datę nadania.
- Podaj adres doręczenia. Zweryfikuj poprawność danych. DHL24 nie sprawdza czy dany adres/kod pocztowy międzynarodowy istnieje.
- 5. Możesz skorzystać z adresów dodanych do książki adresowej lub wyszukać odbiorcę po nazwie skróconej.
- 6. Zaznacz "Dodaj do książki adresowej", jeśli chcesz dodać wpisany adres do listy.

| Zleca: Nadawca 🗸 Płaci: Nadawca przelewem 🧹 Data: 23-06-2020 kurier lub punkt DHL Parcel 🧹 💿 3 |           |
|------------------------------------------------------------------------------------------------|-----------|
| NADAWCA ODBIORCA 5 Wybierzz książki.                                                           | idresowej |
| Polska Osoba prywatna Firma/Insty                                                              | tucja     |
| DHL PARCEL 6000000 ~                                                                           |           |
| Adres Łotwa                                                                                    |           |
| WARSZAWA Malta                                                                                 |           |
| OSMAŃSKA 2 Numeriokalu                                                                         | •         |
| Niemcy                                                                                         | 4         |
| 02-823 Portugalia Numer domu * Numer lo                                                        |           |
| Kontakt z nadawcą Rumunia                                                                      |           |
| DHL PARCEL Stowacja                                                                            |           |
| Stowenia                                                                                       |           |
| NORBERT.CIOS@DHL.COM 0 123456789 Szwecja                                                       |           |
| Węgry 🕜 Telefon                                                                                |           |
| Wielka Brytania                                                                                |           |
| Włochy                                                                                         |           |

#### Tworzenie nowej przesyłki międzynarodowej 2/3

- Wybierz parametry przesyłki rodzaj, wagę, wymiary, 7. liczbę paczek.
- Dodaj nową paczkę do przesyłki klikając "+" lub usuń 8. paczkę, klikając "-".
- W przypadku przesyłek międzynarodowych nadanie wielu 9. paczek do jednego odbiorcy wiąże się z użyciem innego produktu DHL Connect Plus. Przed nadaniem zweryfikuj czy posiadasz umowę na ten rodzaj nadania.
- Podaj zawartość przesyłki i dodatkowo uwagi, referencję 10. lub MPK.
- Wybierz rodzaj usługi przewozowej i usługi dodatkowe. 11.
- Wybierz czy chcesz utworzyć etykietę zwrotną do paczki. 12.
- 13. Sprawdź cenę Twojej przesyłki.

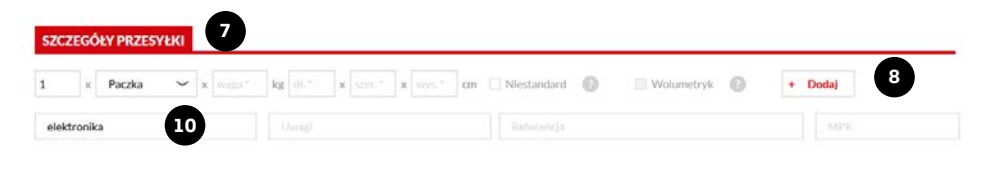

|                                                                                                    |                                    | Informacje o produkcie:  |                             |                                                                                  | DHL PARCEL CONNE                                  |
|----------------------------------------------------------------------------------------------------|------------------------------------|--------------------------|-----------------------------|----------------------------------------------------------------------------------|---------------------------------------------------|
| DHL PARCEL CONNECT                                                                                                    | ۲                                  | DHL PARCEL CONNECT F     | rzesyłki międzynarodowe dro | gowe do wybranych krajów UE.                                                     |                                                   |
| DHL PARCEL CONNECT PARCELSHOP                                                                                                    |                                    | Wybierz usługł dodatkowe |                             |                                                                                  |                                                   |
| DHL PARCEL CONNECT PARCELSTATION                                                                                                    |                                    |                          |                             |                                                                                  |                                                   |
| DHL PARCEL CONNECT PLUS                                                                                                    |                                    | Ubezpieczenie            | 0                           |                                                                                  |                                                   |
|                                                                                                    |                                    | Zwrot pobrania           | 0                           |                                                                                  |                                                   |
| ACZKI ZWROTNE + dodaj                                                                                                    |                                    |                          |                             |                                                                                  |                                                   |
| ACZKI ZWROTNE + dodaj 12<br>PŁATNOŚĆ                                                                                                    |                                    |                          |                             |                                                                                  |                                                   |
| ACZKI ZWROTNE + dodaj 12<br>PŁATNOŚĆ                                                                                                    |                                    |                          | 0                           | DHL Parcel Polska                                                                | 30.60 zł                                          |
| ACZKI ZWROTNE + dodaj 12<br>PŁATNOŚĆ<br>wy podawane są z uwoględnieniem rabatów z umow.<br>azie niezgodności em prosiny o kontakt poprzez elektrora<br>sz (Pl/J2 com ork.) (Pl. 2) pomat k km.                                                                                                    | iczny formularz dostępn            | y pod adresem:           | Op<br>Ub                    | DHL Parcel Polska<br>vlata paliwowa (17 %)<br>ezpieczenie przesyłki              | 30.60 zł<br>5.20 zł<br>3.50 zł                    |
| ACZKI ZWROTNE + dodaj<br>PŁATNOŚĆ<br>y podawane są z uwrgiędnieniem rabatów z umowy.<br>szie niezgodności on prosimy o kontatk poprze siektron<br>zwichrać kong / Uch Zienstak thur<br>prodawane VEL/2 krietak thur<br>prodawane VEL/2 krietak thur<br>prodawane VEL | iczny formularz dostępny<br>umową. | y pod adresem:           | Op<br>Ub                    | DHL Parcel Polska<br>vłata paliwowa (17%)<br>ezpieczenie przesyłki<br>Cena netto | 30.60 zł<br>5.20 zł<br>3.50 zł<br><b>39.30 zł</b> |

Wydrukuj później

Wydrukuj i zapisz

Wydane przez: CIM&HD

Wyczyść

Zapisz jako szablon

Zamów kurier

#### Tworzenie nowej przesyłki międzynarodowej 3/3

- 14. W przypadku wysyłki do Wielkiej Brytanii, należy przejść przez odprawę celną. DHL24 posiada wbudowany formularz, który to umożliwia.
- 15. Szczegółowe informacje nt. różnicy między odprawą uproszczoną i indywidualną można znaleźć pod <u>adresem</u> na stronie 13.

#### ODPRAWA CELNA

Nadajesz przesytkę do kraju spoza Unii Europejskiej. Uzupełnij poniższy formularz, aby przygotować przesytkę do odprawy celnej. Podaj wartość przesytki, aby sprawdzić, jaki rodzaj odprawy jest dla Ciebie dostępny.

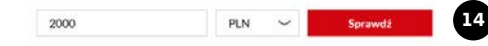

#### Odprawa uproszczona

Wybierz

- Do maksymalnej wartości towaru 1 000 EUR.
- Brak możliwości otrzymania potwierdzenia wywozu, uprawniającego do zastosowania 0% stawki VAT w eksporcie.
- Wymaga samodzielnego przygotowania deklaracji CN23 i faktury proforma w narzędziu DHL24. Wydrukowane dokumenty celne należy załączyć do przesyłki w dwóch egzemplarzach.

#### Odprawa indywidualna Do maksymalnei wartości towaru 100 000 PLN.

- Daje możliwość otrzymania potwierdzenia wywozu, uprawniającego do
- zastosowania 0% stawki VAT w eksporcie. • Wymaga pozytywnej weryfikacji na podstawie formularza wdrożenia klienta, udzielenia DHL Parcel pełnomocnictwa do działania w charakterze przedstawiela bezpośredniego oraz załączenia do przesyłki faktury handlowej w formie elektronicznej.

Wybierz

#### Tworzenie nowej przesyłki z doręczeniem do DHL POP i DHL POP BOX 1/2

- 1. Podczas tworzenia przesyłki zaznacz DHL Parcel Economy.
- 2. Wybierz punkt DHL POP lub Automat DHL POP BOX, do którego ma zostać doręczona przesyła poprzez:
- a) lokalizację punktu na mapie klikając "Wybierz punkt DHL Parcel",
- b) lub wpisanie numeru wybranego punktu.

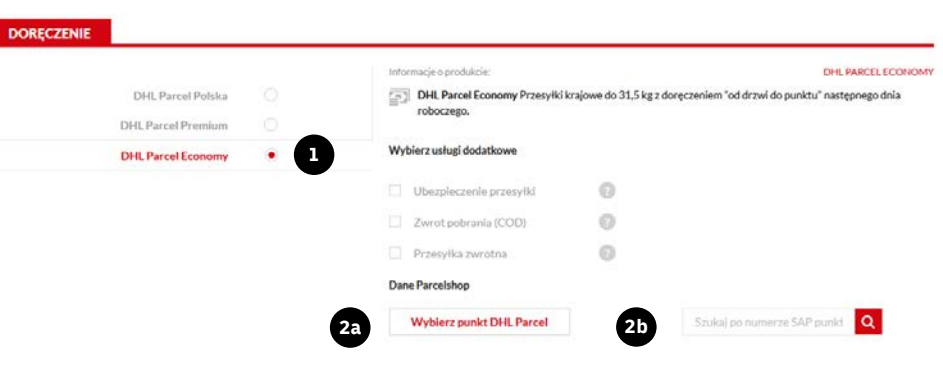

## Tworzenie nowej przesyłki z doręczeniem do DHL POP i DHL POP BOX 2/2

- 1. Po zlokalizowaniu punktu na mapie kliknij "Wybieram ten".
- 2. Dane wybranego punktu pojawią się w sekcji "Dane Parcelshop".
- 3. Przykładowy wygląd etykiety BLP z aplikacji.

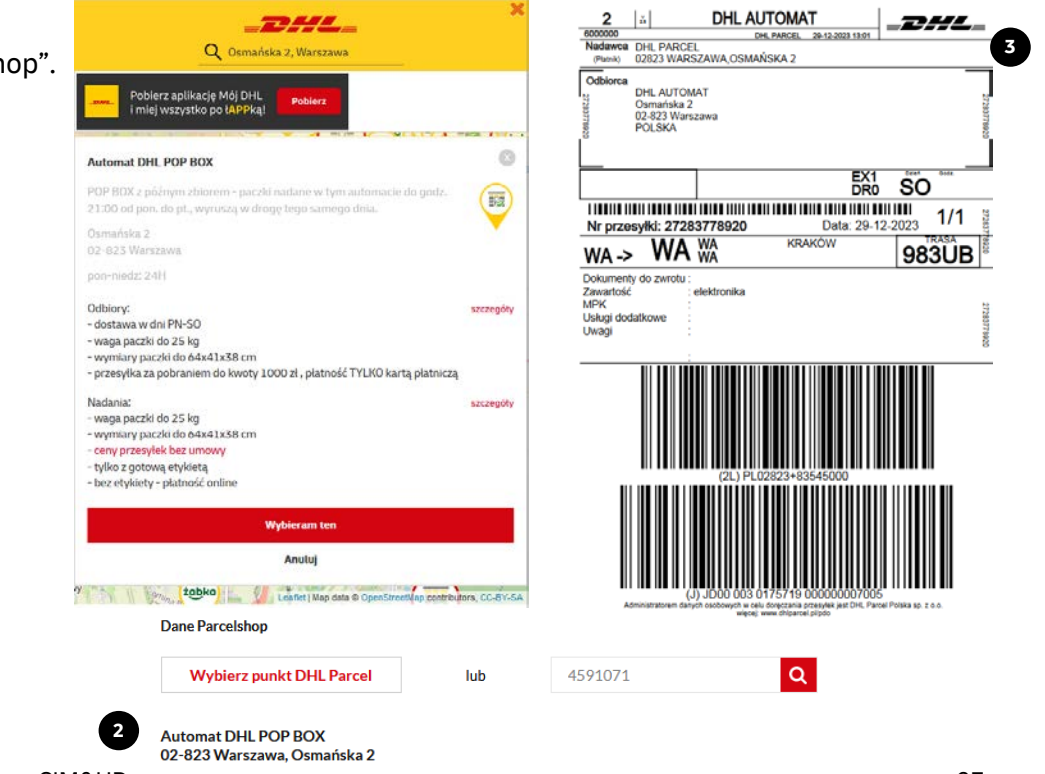

Wydane przez: CIM&HD

#### Zamawianie kuriera

- 1. Dostępne jest na etapie tworzenia przesyłki, kliknij "Zamów kuriera".
- lub po tym etapie w panelu "Moje paczki" po zaznaczeniu przesyłki kliknij "Zamów kuriera".
- **3**. Wybierz datę i godzinę przyjazdu kuriera (min. przedział czasowy to 2 godziny).
- 4. Wybierając kolejne dni nadania, system automatycznie wybierze 4 godzinny przedział czasowy.
- 5. Zaznacz jeśli chcesz by kurier przyjechał z wydrukowaną etykietą.
- 6. Kliknij "Drukuję i zamów kuriera" potwierdzenie otrzymasz w aplikacji oraz na e-mail.
- 7. Alternatywnie możesz wybrać nadanie w punkcie. Po jego wyborze kliknij "Drukuję i nadam w punkcie".

#### NADAJ KURIEREM Zamów kuriera po przesyłke

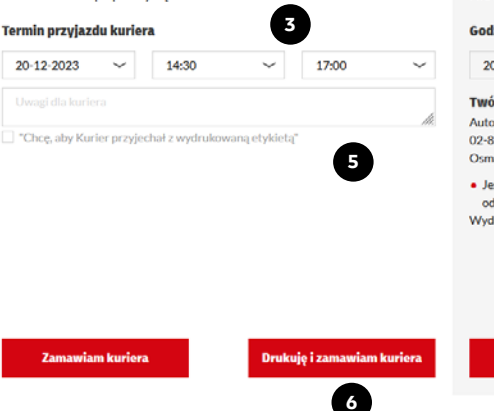

#### NADAJ W PUNKCIE DHL PARCEL

Nie masz czasu czekać na kuriera? Nadaj już dziś w punkcie DHL Parcel.

#### Godziny otwarcia punktu:

Nadam w punkcie

| $\sim$ | 20-12-2023 💛 00:00 - 23:59                                                                                                    |
|--------|----------------------------------------------------------------------------------------------------|
| ĥ.     | Twój najbliższy punkt:<br>Automat DHL POP BOX (zmień)<br>02-823 Warszawa<br>Osmańska 2                                                                                                    |
|        | <ul> <li>Jeśli nadasz przesyłkę w tym punkcie do godziny 22:59, może ona dotrzeć do<br/>odbiorcy już w kolejnym dniu roboczym</li> <li>Wydrukuj etykietę i nadaj w wygodnej dla Cleble lokalizacji.</li> </ul> |
|        |                                                                                                    |
|        |                                                                                                    |

Drukuję i nadam w punkcie

7

#### Zamawianie kuriera jako trzecia strona 1/2

- Opcja zamawiania kuriera jako trzecia strona dedykowana jest do tworzenia przesyłek, których są Państwo płatnikiem lecz adres przypisany do danego konta na DHL24 nie jest miejscem nadania ani doręczenia przesyłki. Opcja ta jest dostępna na kontach powiązanych z numerem klienta (SAP), dla których wypełniony został wniosek udostępniania tej formy rejestracji przesyłki.
- 2. Wniosek dostępny jest tylko z poziomu zalogowanego użytkownika DHL24. W "więcej" wybierz "Moje wnioski".
- 3. Wybierz kategorię "Płatnik trzecia strona".
- 4. Wprowadź dane kontaktowe i zaznacz "Chcę aktywować Płatnika Trzecia Strona".
- Wybierz numer klienta, dla którego ma zostać zgłoszony wniosek i kliknij "Zweryfikuj".
- 6. Zaznacz wymagany checkbox i kliknij "Zapisz".

| 6000000 (DHL - HQ Recepcja)              | ~                                         |
|------------------------------------------|-------------------------------------------|
| ld Sap                                   |                                           |
| Z Chcę aktywować Płatnika Trzecia Strona | Chcę dezaktywować Płatnika Trzecia Strona |
|                                          |                                           |
| Telefon *                                | Fmail *                                   |
| mię*                                     | Nazwisko *                                |
| Dane osoby zgłaszającej:                 |                                           |
| Płatnik trzecia strona                   | ~                                         |
| vybierz kategorię wniosku                |                                           |

Klient odpowiada za regulowanie wszystkich płatności wynikających ze zlecenia odbioru przesyłek przy użyciu konta należącego do Klienta, jeśli jako płatnik wskazany został Klient

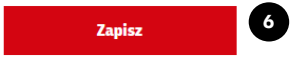

#### Zamawianie kuriera jako trzecia strona 2/2

- 7. Aby zamówić kuriera jako "Trzecia strona", podczas tworzenia przesyłki, w pierwszym kroku wybierz "Trzecia strona" w sekcji Zleca. Płatnik zostanie automatycznie ustawiony jako "Trzecia strona – przelew".
- 8. Wpisz dane nadawcy i odbiorcy przesyłki. Dalej postępuj analogicznie jak podczas tworzenia przesyłki.
- 9. Pamiętaj, aby zamówić kuriera do nadawcy.

|           | 7                                             |          |             | NOWA P                     | RZESYł     | KA            |      |       |                             |                                      |
|-----------|-----------------------------------------------|----------|-------------|----------------------------|------------|---------------|------|-------|-----------------------------|--------------------------------------|
| Zieca:    | Trzecla strona                                | ~ Płaci: | Trzecia Str | ona-przelew 🖌              | SAP Zleca: | 6000000       | ~    | Data: | brak daty nadanla           | ~ 0                                  |
|           | Nadawca                                       |          |             |                            |            |               |      |       |                             |                                      |
| NA        | N/ Trzecia strona Wybierz z książki adresowej |          |             | ODBIORCA Wybierz z książki |            |               |      |       | Wybierz z książki adresowej |                                      |
| Polsk     | Odbiorca                                      |          |             | 8                          | Polska     |               | ~    | ٠     | Osoba prywatna              | <ul> <li>Firma/Instytucia</li> </ul> |
|           |                                               |          |             |                            |            |               |      |       |                             |                                      |
|           |                                               |          |             |                            |            |               |      |       |                             |                                      |
| dres      |                                               |          |             |                            | Adres      |               |      |       |                             |                                      |
|           |                                               |          |             |                            |            |               |      |       |                             |                                      |
|           |                                               |          |             |                            |            |               |      |       |                             |                                      |
|           |                                               |          |             |                            |            |               |      |       |                             |                                      |
| Contakt : | z nadawcą                                     |          |             |                            | Kontakt z  | odblorcą      |      |       |                             |                                      |
|           |                                               |          |             |                            |            |               |      |       |                             |                                      |
|           |                                               | Teleto   |             |                            |            |               |      |       | D Telefon                   |                                      |
| Doda      | j do ksiąźki adresowej                        |          |             |                            | Dorecz     | enie do sasla | da 🔘 |       |                             |                                      |
|           |                                               |          |             |                            | Elmant     |               |      |       |                             |                                      |

## Moje paczki 1/2

- "Moje paczki" to widok zapisanych przesyłek w aplikacji. Po odebraniu przesyłki przez kuriera system będzie aktualizował status.
- 2. Dla widocznych przesyłek można wykonać wybrane operacje na poziomie przesyłki klikając trzy kropki po prawej stronie.
- 3. Rozwijając menu dostępne będzie:
  - utworzenie kopii tj. przeniesienie danych z kopiowanej przesyłki do formularza zamówień,
  - anulowanie zlecenia przyjazdu kuriera,
  - zgłoszenie reklamacji/dyspozycji do wybranej przesyłki,
  - usunięcie danych elektronicznych do przesyłki.
- 4. Klikając w numer przesyłki, aplikacja wyświetli jej szczegóły.

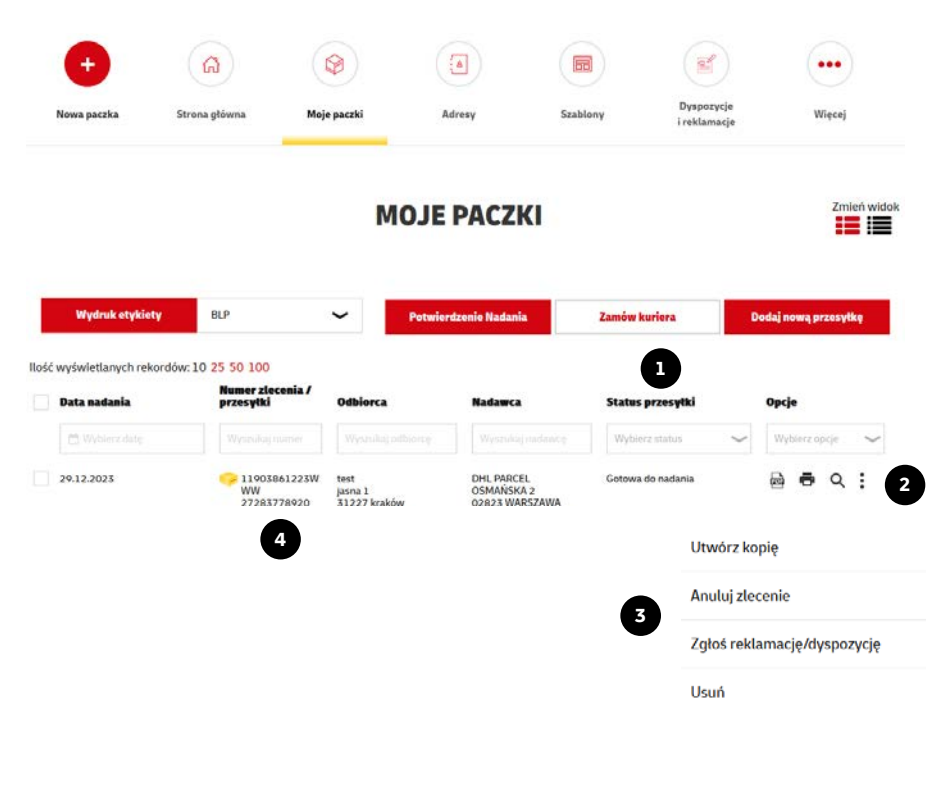

## Moje paczki 2/2

- 5. Zaznaczając kilka przesyłek chceckboxem po lewej możliwe jest zbiorcze wydrukowanie do 100 przesyłek.
- 6. Zamówienie kuriera do wybranych przesyłek.
- System zwraca utworzone ostatnich 1000 przesyłek. Aby zobaczyć starsze przesyłki, należy wskazać konkretny dzień (pole "data nadania"). Wtedy zostaną przeszukane wszystkie przesyłki z tego dnia.

Można też podać konkretny numer przesyłki – wtedy zostanie ona odnaleziona bez względu na datę.

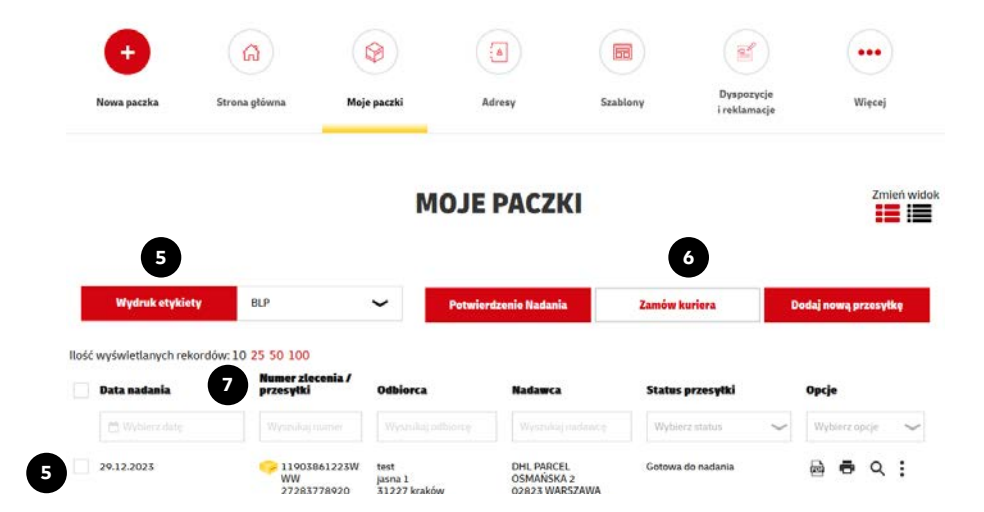

## **Adresy**

- 1. W menu adresy znajduje się zapisana książka adresowa.
- 2. Aplikacja pozwala na pojedyncze zapisywanie adresów.
- 3. Zbiorczy import.
- 4. Oraz eksport adresów z konta.
- 5. W przypadku gdy opcja importu nie działa na Państwa koncie prosimy o kontakt z helpdeskiem poprzez formularz na stronie <u>dhl24.com.pl/DHL2/kontakt.htm</u>l.

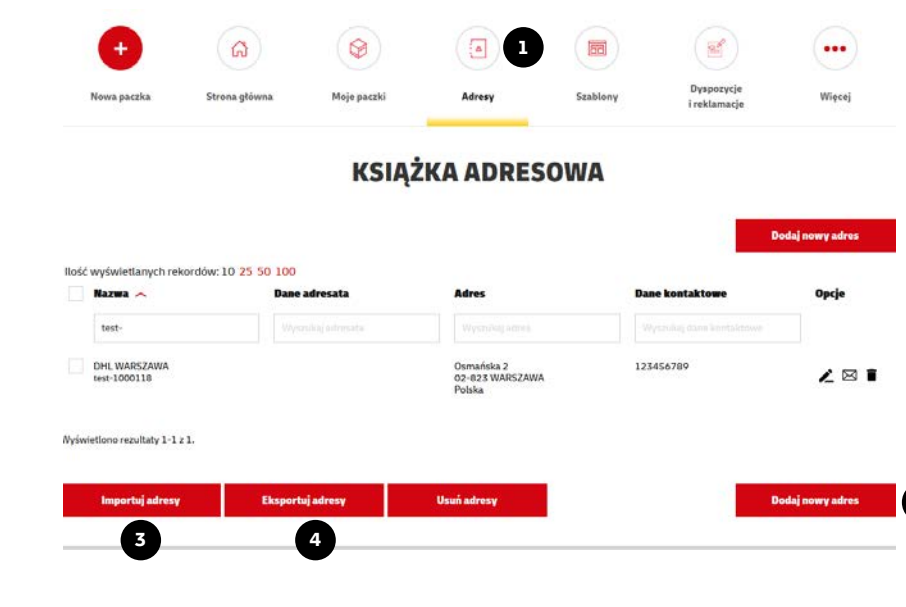

## Szablony 1/2

- 1. W menu szablony znajduje się lista zapisanych szablonów do formularza tworzenia przesyłki.
- 2. Aplikacja pozwala na tworzenie dowolnej ilości szablonów wg. własnych potrzeb. Jeden szablon może zostać ustawiony jako domyślny.
- 3. Pozostałe należy wybierać z listy.

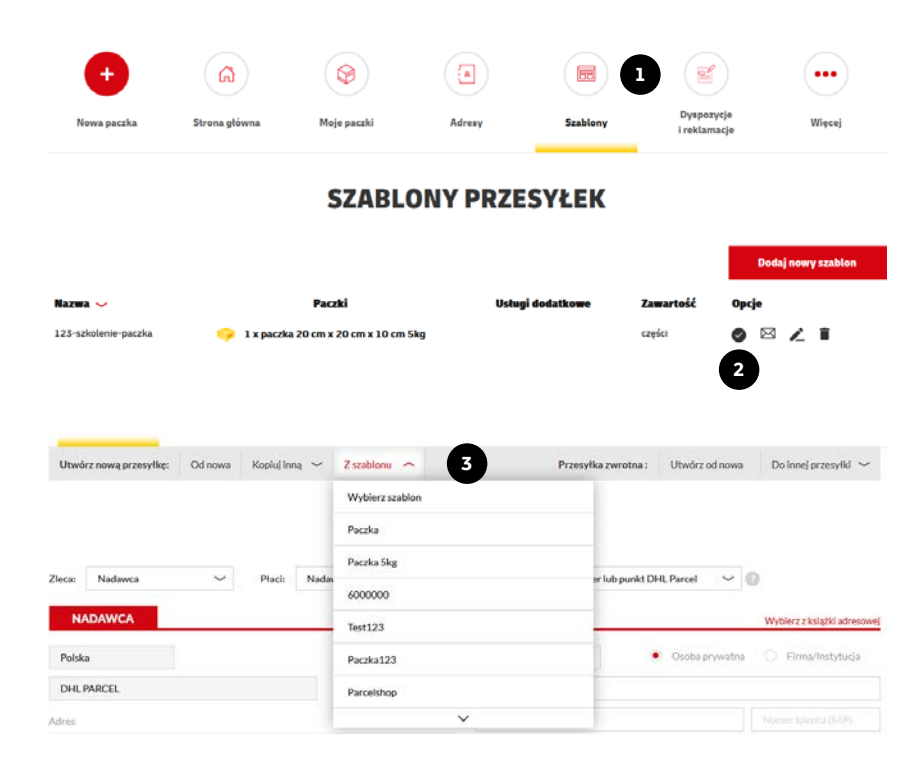

## Szablony 2/2

- 1. Stworzenie szablonu możliwe jest po wypełnieniu danych w formularzu tworzenia przesyłki, a następnie na dole strony kliknięcia przycisku "Zapisz jako szablon".
- 2. Pojawi się komunikat w którym należy podać nazwę szablonu.
- 3. Jeśli chcemy edytować szablon, należy wybrać go z listy, zmienić dane w formularzu i nacisnąć "Zapisz jako szablon" Aplikacja wyświetli dodatkowe informacje, które pozwolą na zapisanie nowego lub edycję obecnego szablonu.
- 4. Istnieje również oznaczenia szablonu jako Allegro. Taki szablon pozwala na zbiorcze tworzenie przesyłek bezpośrednio z integracji <u>Allegro</u> wbudowanej w DHL24.

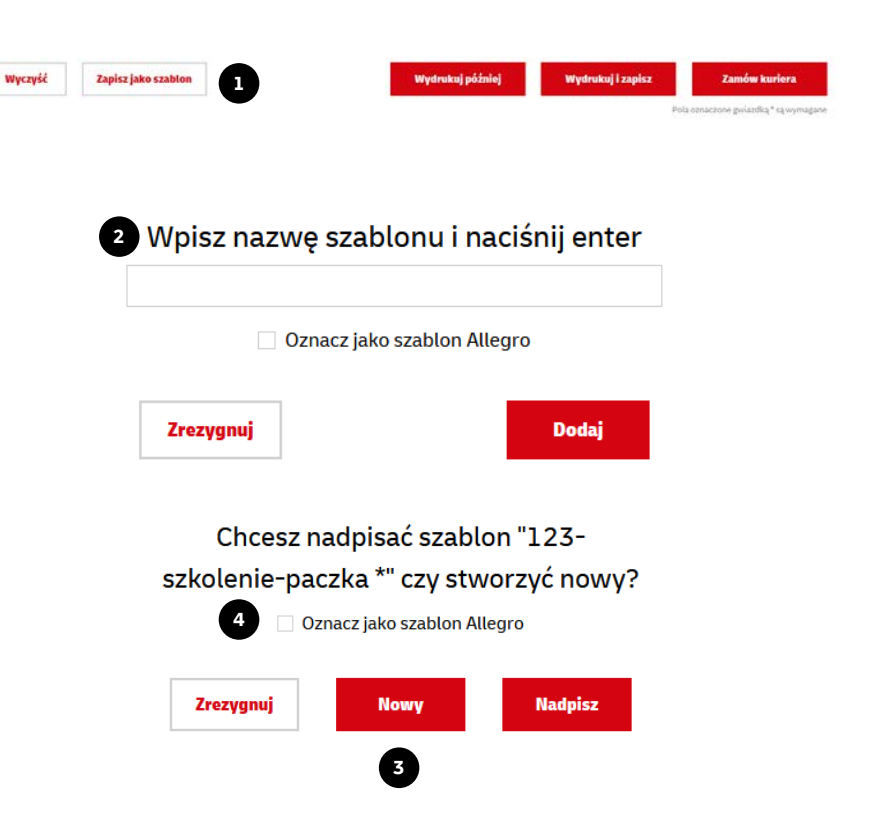

## Dyspozycje i reklamacje 1/2

- **1**. Panel pozwala na składanie interwencji, dyspozycji i reklamacji do przesyłek oraz faktur.
- 2. Aplikacja zachowuje historię zgłoszeń oraz po kliknięciu w numer zgłoszenia, wyświetla jego szczegóły.

|                                                                                                    | (m)                                                                                                    | ( V           | 9                                      |                       |                                                                      |                                                            |
|----------------------------------------------------------------------------------------------------|----------------------------------------------------------------------------------------------------|---------------|----------------------------------------|-----------------------|----------------------------------------------------------------------|------------------------------------------------------------|
| Nowa paczka                                                                                                    | Strona główna                                                                                                    | Moje paczki   | Adresy                                 | Szabiony              | Dyspozycje<br>i reklamacje                                           | Więcej                                                     |
|                                                                                                    |                                                                                                    | мол           | E WNIOSKI                              |                       |                                                                      |                                                            |
|                                                                                                    |                                                                                                    |               |                                        |                       | z                                                                    | yłoś reklamację/dyspozycję                                 |
| Numer zgłoszenia                                                                                                  | Kategoria 🥪                                                                                                    | Typ wniosku 🛩 | Typ prze                               | sytiki 🥪 I            | Nr LP 🥪                                                              | Status 🛩                                                   |
| 32230/03/2022                                                                                                    | INTERWENCJA DO PRZESYŁKI                                                                                                   |               | Krajowa                                | 3                     | 24856532493                                                          | ZAKOŃCZONO                                                 |
| 14826/10/2021                                                                                                    | INTERWENCJA DO PRZESYŁKI                                                                                                   |               | Krajowa                                | 1                     | 12345678900                                                          | ANULOWANO                                                  |
| Vyświetlono rezultaty 1-2                                                                                         | 72                                                                                                    |               |                                        |                       |                                                                      |                                                            |
|                                                                                                    |                                                                                                    |               |                                        |                       | 24                                                                   | yłoś reklamację/dyspozycję                                 |
|                                                                                                    | A DO PRZESYŁKI 322                                                                                                    | 230/03/2022   | 2<br>Powód zeloszeri                   | ia: US                | 24<br>STALENIE LOSÓW PRZ                                             | toi reklamację/dyspozycję                                  |
| INTERWENCJA<br>Zgłaszający:<br>Numery LP:                                                                         | A DO PRZESYŁKI 322<br>NADAWCA<br>24856532493                                                                               | 230/03/2022   | 2<br>Powód zełoszeni                   | ia: U:                | 24<br>STALENIE LOSÓW PRZ<br>Treść zgłoszenia:                        | dol reklannsý;//dysporysý;<br>ESYEKI                       |
| INTERWENCJA<br>Zgłaszający:<br>Numery LP:<br>Nr SAP:                                                              | A DO PRZESYŁKI 322<br>NADAWCA<br>24856532493<br>600000                                                                     | 230/03/2022   | Powód zyłoszeni<br>Test - JJD0000      | ia: US                | 2<br>STALENIE LOSÓW PRZ<br>Trek zgłozenia:<br>20000000126 Zgłosze    | toš reklamscję/dyspozycję<br>ESYŁKI<br>nie do anulowania   |
| INTERWENCJA<br>Zgłaszający:<br>Numery LP:<br>Nr SAP:<br>Imię, nazwieka:                                           | A DO PRZESYŁKI 322<br>NADAWCA<br>24856532493<br>600000<br>DHL DHL                                                          | 230/03/2022   | Powód zgłoszeni<br>Test - JJD0000      | ia: US<br>3301757190  | 2<br>STALENIE LOSÓW PRZ<br>Treić zgłoszenia:<br>Treić zgłoszenia:    | doš reklannsčje/dysporycšję<br>ESYŁKI<br>nie do anulowania |
| INTERWENCJA<br>Zgłaszający:<br>Numery LP:<br>Nr SAP;<br>Imię, nazwłako:<br>Nazwa firmy:                           | NDO PRZESYŁKI 322<br>NADAWCA<br>24856532493<br>600000<br>DHLDHL<br>DHLPARCELPOLSKA                                         | 230/03/2022   | Powid złoszeń                          | ia: US<br>3301757190  | Z<br>STALENIE LOSÓW PRZ<br>Treść zgłoszenia:<br>200000000126 Zgłosze | dol reklannscję/łysporycję<br>ESYŁKI<br>nie do anulowania  |
| INTERWENCJA<br>Zgłaszający:<br>Numery LP:<br>Nr SAP:<br>Imię, nazwisko:<br>Nazwa firmy:<br>E-mail:                | A DO PRZESYŁKI 322<br>NADAWCA<br>24856532493<br>600000<br>DHL DHL<br>DHL PARCEL POLSKA<br>NORBERT.CIOS@DHLCC               | 230/03/2022   | 2<br>Powód zdoszen<br>Test - JJD0000   | ia: US<br>03001757190 | STALENIE LOSÓW PRZ<br>Treść zgłozonia:<br>00000000126 Zgłosze        | dol reklamację/dysporycję<br>ESYŁKI<br>nie do anutowania   |
| INTERWENCJA<br>Zgłaszający:<br>Numery LP:<br>Nr SAP:<br>Inte, nazwidac<br>Nazwa firmy:<br>E-mail:<br>Nr telefonu: | A DO PRZESYŁKI 322<br>NADAWCA<br>24856532493<br>600000<br>DHL DHL<br>DHL PARCEL POLSKA<br>NORBERT.CIOS@DHL.CC<br>111111111 | 230/03/2022   | 2<br>Powód zgłoszeni<br>Test - JJD0000 | ia: US<br>0301757190  | 2<br>STALENIE LOSÓW PRZ<br>Treić zgłoszenia:<br>Treić zgłoszenia:    | doi reklanns(p/dysporys)g<br>ESYEKI<br>nie do anulowania   |

## Dyspozycje i reklamacje 2/2

- **3**. Po kliknięciu w przycisk "Zgłoś reklamację/dyspozycję" pojawi się menu w którym należy podać numer przesyłki/numer zlecenia.
- **4**. DHL24 wyświetli listę dostępnych zgłoszeń dla przesyłki na danym etapie doręczenia.

#### ZGŁOSZENIE REKLAMACJI / DYSPOZYCJI

| er listu przewozowego / Numer zlecenia * |           |
|------------------------------------------|-----------|
| Powrót                                   | Kontynuuj |
| <del></del>                              |           |
| Zmiana płatnika                          |           |
| Ustalenie losów przesyłki                |           |
| Nieterminowość doręczenia                |           |
| Protokół szkodowy                        |           |
| Uszkodzenie / ubytek przesyłki           |           |
| Zaginięcie / całkowite uszkodzenie       |           |
| Odwołanie od reklamacji                  |           |
| Reklamacja faktury przelewowej           |           |
|                                          | ~         |
| Powrót                                   | Kantunui  |

#### Panel "więcej" – zwroty 1/2

- 1. Zarządzanie zwrotami, pozwala na ustalenie daty ważności etykiety zwrotnej tworzonej w DHL24, dodanie nowych adresów zwrotnych oraz aktywowanie własnego panelu zwrotnego.
- 2. Etykieta zwrotna może być ważna od 7 do 183 dni.
- **3**. Raporty zwrotów zawierają historię przesyłek zadanych przez panel zwrotny stworzony w DHL24. Dodatkowo jeżeli panel zawiera autoryzację to z tego poziomu będzie można potwierdzić nadchodzące zlecenie.
- 4. Przycisk "Panel zwrotny" odpowiada za przeniesienie do konfiguracji nowego formularza zwrotów.

#### ZARZĄDZANIE ADRESAMI DO ZWROTÓW

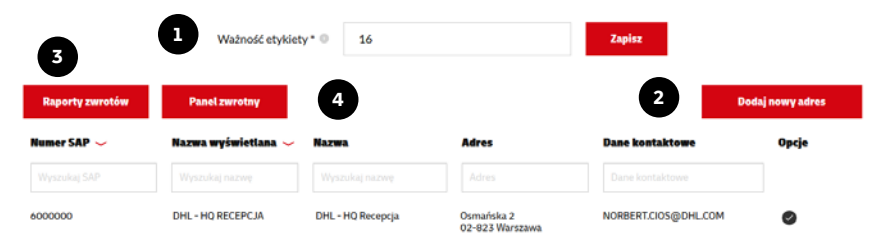

#### **RAPORTY ZWROTÓW**

| Export do CSV                                   |         |                        |                          |
|-------------------------------------------------|---------|------------------------|--------------------------|
| Data utworzenia 🧹 🛛 Adres                       | Panel 🥪 | Status 🥪               | Opcje                    |
| 24.02.2022 test Staniątki                       |         | oczekuje na akceptację | Q 🗸 🔳                    |
| Wyświetlono rezultaty 1-1 z 1.<br>Panel zwrotny |         | Zarza                  | udzaj adresami do zwrotu |

## Panel "więcej" – zwroty 2/2

- 5. Panel zwrotny umożliwia udostępnienie formularza swoim klientom, aby mogli na Państwa koszt generować przesyłki, których jesteście Państwo odbiorcą.
- 6. Wystarczy nadać nazwę panelu oraz go aktywować.
- Jeśli nie zostanie zaznaczona opcją "Nadanie kurierem" w panelu oprócz nadania w punkcie będzie możliwe zlecenie przyjazdu kuriera.
- 8. Autoryzacja polega na potwierdzeniu dokończenia zlecenia składanego w formularzu przez nadawcę. W przypadku braku autoryzacji, każdy kto ma dostęp do formularza będzie mógł dokończyć samodzielnie składanie zlecenia.

| Płatnik SAP *                                |                 |       |                |        |
|----------------------------------------------|-----------------|-------|----------------|--------|
| 6000000                                      |                 |       |                | $\sim$ |
| Nazwa wyświetlana *                          |                 |       |                |        |
| TESTOWY-PANEL                                |                 |       |                | 6      |
| Link do formularza:<br>https://testowy-panel | .dhl24.com.pl/z | zwrot |                |        |
| Imię                                         |                 | Na    | zwisko         |        |
| DHL                                          |                 |       | Parcel         |        |
| Nazwa *                                      |                 |       |                |        |
| DHL - HQ Recepcja                            |                 |       |                |        |
| Miejscowość *                                |                 |       | Ulica *        |        |
| Warszawa                                     |                 |       | Osmańska       |        |
| Numer domu *                                 | Numer lokalu    |       | Kod pocztowy * |        |
| 2                                            |                 |       | 02-823         |        |
| Tel kontaktowy                               |                 | Drugi | i telefon      |        |
|                                              |                 |       |                |        |
| Email kontaktowy                             |                 |       |                |        |
| NORBERT.CIOS@E                               | HL.COM          |       |                |        |
| Płatnikiem jest                              |                 |       |                |        |
| Odbiorca                                     |                 |       |                |        |
| Nadanie kurierem                             | Autoryzacj      | ja    | Aktywny panel  |        |
| Usuń aktualny pa                             | inel            |       | Zapisz         |        |

PANEL

## Panel "więcej" – potwierdzenie nadania

- 1. By wydrukować "potwierdzenie nadania przesyłek" wybierz w panelu "więcej" "Potwierdzenie nadania".
- 2. Wybierz datę nadania.
- 3. Wybierz zleceniodawcę.
- 4. Wybierz rodzaj przesyłki.
- 5. Kliknij "Generuj raport" aby wygenerować listę przesyłek.

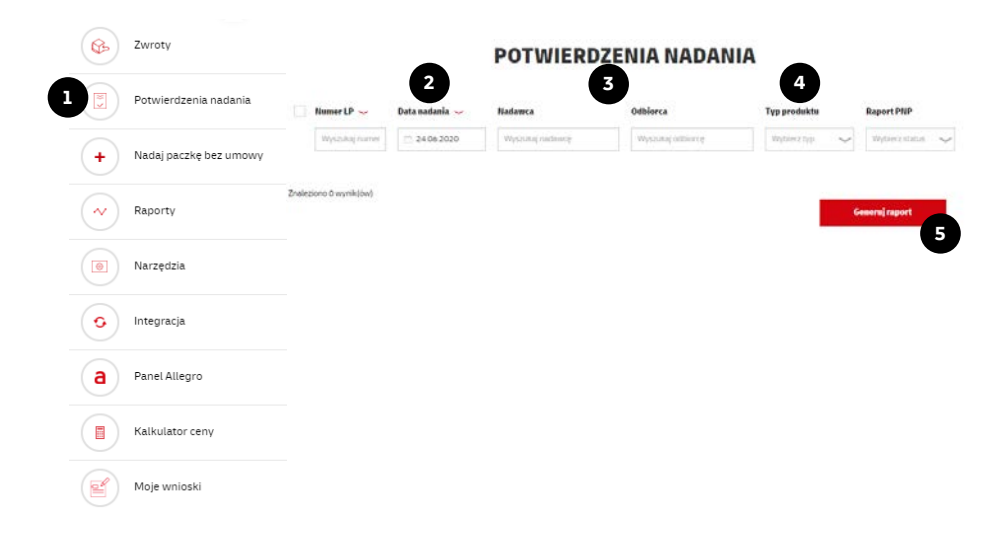

## Panel "więcej" – import 1/2

- 1. Import pozwala na wgranie plików z książką adresową.
- 2. Zbiorczy plik ze zleceniami odbioru przesyłek.
- 3. Import plików do akcji wysyłkowych w trzech typach.
- 4. XML eCAS pliki w formacie XML, które dawniej były importowane do aplikacji eCAS.
- 5. Pliku z rozdzielaczem.
- 6. Pliki Excel.
- 7. Na dole strony znajdują się przykładowe pliki wraz z opisami.

#### Typ danych

| ~ |   |
|---|---|
|   | 1 |
|   | 2 |
|   | 4 |
|   | 5 |
|   | 6 |
|   | ~ |

 Przykładowe pliki z danymi:
 Wzorcowe pliki:
 Instrukcje wypełnienia pół:

 Przykład CSV z adresami,
 Wzór CSV z adresami,
 Import adresów,

 Przykład CSV z z eleceniami,
 Wzór CSV z z zleceniami,
 Import zleceń,

 Przykład Excel,
 Wzór z rozdzielaczem.
 Import pliku z rozdzielaczem /

 Przykład z rozdzielaczem.
 Wzór z rozdzielaczem.
 Excel,

7

## Panel "więcej" – import 2/2

- 8. Jeśli na obecnym loginie nie pojawia się przycisk import lub nie zawiera on opcji importu innych plików niż zlecenia i książka adresowa, prosimy o kontakt z helpdeskiem, aby nadać odpowiednie uprawnienia.
- Szczegółowa instrukcja importu plików do akcji wysyłkowych wraz z konfiguracją szablonów znajduje się na stronie:

https://narzedzia.dhl.pl/files/dhl24/Import\_plikow\_do\_DHL 24.pdf.

#### **IMPORT DANYCH B**

| Import plików                                                        |
|----------------------------------------------------------------------|
| Historia importu                                                     |
| Dane oczekujące                                                      |
| Ustawienia szablonu                                                  |
| Ustawienia TTW                                                       |
| Typ danych                                                           |
| Adresy 🗸                                                             |
| Plik:                                                                |
| Przeglądaj                                                           |
| Plik zawiera nagłówek                                                |
| Potwierdzam poprawność i rzetelność danych<br>importowanych do DHL24 |

#### Panel "więcej" – Raporty 1/2

 Wybierz Rodzaj raportu. Aplikacja pozwala na wygenerowanie czterech typów raportów. Jeśli dany rodzaj nie jest dostępny na Twoim loginie, należy skontaktować się z helpdeskiem, celem dodania dla konta, odpowiednich uprawnień.

Kierując kursor na znaki zapytania, pojawiające przy poszczególnych elementach formularza, znajdziesz dokładne informacje dotyczące poszczególnych raportów i przebiegu kolejnych kroków rejestracji i realizacji wniosku.

2. Raport przesyłek wysłanych – pozwala na zamówienie listy wszystkich przesyłek, fizycznie przekazanych do sieci DHL, których płatnikiem jest numer SAP przypisany do konta w DHL24.

Zawartość raportu może być spersonalizowana przez użytkownika za pomocą szablonów. Wśród dostępnych danych znajdują się data nadania i doręczenia oraz ostatni status przesyłki. Raport jest udostępniony do pobrania kolejnego dnia rano od daty jego zamówienia.

Jeśli login wnioskujący o raport jest powiązany z numerem SAP płatnika to uwzględni on przesyłki nadawane również na numerach oddziałów.

#### RAPORTY

| Wybierz rodzaj                                     | ~ | 1 |
|----------------------------------------------------|---|---|
| Wybierz rodzaj                                     |   |   |
| RAPORT PRZESYŁEK WYSŁANYCH                         |   | 2 |
| RAPORT DORĘCZENIA PRZESYŁEK MIĘDZYNARODOWYCH – WDT |   |   |
| RAPORT SKUTECZNOŚCI I TERMINOWOŚCI DORĘCZEŃ        |   |   |
| ZESTAWIENIE PRZESYŁEK UTWORZONYCH NA MOIM LOGINIE  |   |   |

#### Panel "więcej" – Raporty 2/2

- 3. Raport doręczenia przesyłek międzynarodowych WDT jest używany do udokumentowania wywozu towarów z terytorium Polski na terytorium państwa członkowskiego UE (WDT - Wewnątrzwspólnotowa dostawa towarów). Raport jest dostarczany w formacie pliku PDF i nie podlega własnej konfiguracji. Raport jest udostępniony do pobrania kolejnego dnia rano od daty jego zamówienia. Lista przesyłek tak samo jak w przypadku raportu przesyłek wysłanych jest uzależniona od numeru SAP przypisanego do wnioskującego konta.
- 4. Raport skuteczności i terminowości doręczeń pozwala na sprawdzenie ilości nadań poszczególnych rodzajów przesyłek w czasie wybranego miesiąca oraz skuteczności i terminowości ich doręczeń. Dostęp do raportu za ostatni miesiąc możliwy jest od szóstego dnia nowego miesiąca. Raport dostępny jest dla trzech ostatnich miesięcy. Jego zawartość tak samo jak w przypadku dwóch wyżej wymienionych raportów jest uzależniona od numeru SAP przypisanego do wnioskującego konta.
- 5. Zestawienie przesyłek utworzonych na moim loginie pozwala na uzyskanie raportu przesyłek utworzonych na bieżącym loginie. Formularz posiada jeden szablon udostępniający wszystkie dane elektroniczne, drugi można zdefiniować samodzielnie uwzględniając tylko potrzebne dane.

#### RAPORTY

# Rodzaj raportu Image: Constraint of the second second

#### Panel "więcej" – Narzędzia

- 1. W narzędziach możliwe jest zamówienie duplikatu do faktur.
- 2. Zadeklarowanie czy na numerze klienta przypisanym do konta posiada sie aktywne stałe zlecenie. Jeśli tak, to aplikacja będzie pomijać restrykcje zamawiania kuriera dla danego kodu pocztowego na rzecz godzin ustalonych z terminalem obsługującym Państwa region.
- 3 Pobranie formularza do zamawiania materiałów eksploatacyjnych oraz listę maili do działu odpowiedzialnego za przygotowanie przesyłki i spakowanie zamówionych produktów.
- 4. Zarządzanie użytkownikami szczegółowy opis funkcjonalności w dalszej części instrukcji.

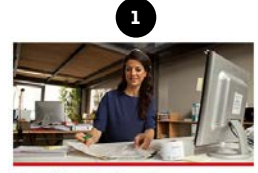

Duplikaty faktur >

Zamów duplikat faktury, albo przejrzyj listę zamówionych przez Ciebie duplikatów faktur.

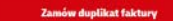

Przejrzyj liste duplikatów faktur

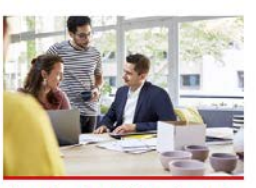

Zarzadzanie użytkownikami > Dodawaj, edytuj i usuwaj użytkowników panelu DHL24.

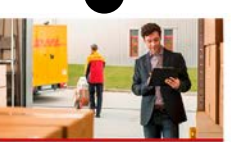

#### Stały zbiór >

Panel ten umożliwia Ci zadeklarowanie posiadania podpisanej umowy z DHL dotyczącej Stałego Zbioru. Potrzebny jest wprowadzony i potwierdzony numer SAP przypisany do konta.

Ustawienia stałego zbioru

Przejrzyj liste materiałów

eksploatacyjne i zapoznaj się z instrukcja

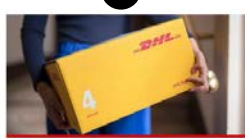

3

Materiały eksploatacyjne >

Sprawdź dostępne materiały

ich zamawiania.

Obowiązuje od: 10.12.2024 Nr/wersja: DHL24/WI-023/14 Wydane przez: CIM&HD

#### Panel "więcej" – Narzędzia - Zarządzanie użytkownikami 1/3

- Zarządzanie użytkownikami dostępne jest dla kont z uprawnieniami lokalnego administratora. Jeżeli Twoje konto nie posiada takiej opcji skontaktuj się z helpdeskiem celem nadania odpowiednich uprawnień.
- 2. Wybrane czynności, które użytkownik może wykonać jako lokalny administrator:
- utworzenie nowego konta w DHL24 bez konieczności korzystania z opcji "Zarejestruj" na głównej stronie DHL24,
- aktywowanie i zarządzanie użytkownikiem (zmiana danych i ustawień),
- usunięcie danego użytkownika z DHL24 poprzez anonimizację,
- zmiana numeru SAP pod warunkiem, że SAP należy do firmy,
- wgląd do sekcji "Dodatkowe numery SAP", która informuje o dodatkowych numerach SAP przypisanych do konta w DHL24.

#### ZARZĄDZANIE UŻYTKOWNIKAMI

|                      |             |          |      |              | 2         | Dodaj użytko           | wnika             |
|----------------------|-------------|----------|------|--------------|-----------|------------------------|-------------------|
| Login (email         | Nazwa firmy | Nazwisko | Imię | Status konta | Konto SAP | Ostatnie<br>logowanie  | Opcje             |
| norbert.cios@dhLcom  |             |          |      | Wybier 🗸     |           | - ~                    | Wyczyść<br>filtry |
|                      |             |          |      |              |           |                        |                   |
| NORBERT.CIOS@DHL.COM | DHL PARCEL  | PARCEL   | DHL  | Aktywne d    | 5000000   | 2024-01-03<br>18:13:33 | Q<br>∎            |

Wyświetlono rezultaty 1-1 z 1.

#### Panel "więcej" – Narzędzia - Zarządzanie użytkownikami 2/3

- **3. Utworzenie nowego konta** odbywa się poprzez przycisk "Dodaj użytkownika".
- Po kliknięciu pojawi się formularz rejestracyjny nowego konta.
- Zarejestrowane w powyższy sposób konto jest domyślnie oznaczone jako firmowe (wymaga numeru SAP).
- Administrator nie podaje do niego hasła. Jest ono wygenerowane automatycznie.
- Zarejestrowany użytkownik otrzymuje na swój adres email wiadomość, informującą o zarejestrowanym koncie oraz link do DHL24, w którym jest zaszyfrowane wcześniej wygenerowane hasło.
- Link jest ważny przez 72 godziny. Po kliknięciu w link, użytkownik jest przeniesiony na stronę zmiany hasła, gdzie musi utworzyć nowe hasło oraz je powtórzyć.
- Dodane w ten sposób konto jest w pełni aktywne.

#### DODAJ UŻYTKOWNIKA

| Email *                   | Imię *            | lmię*          |            | Nazwisko *  |   |  |  |
|---------------------------|-------------------|----------------|------------|-------------|---|--|--|
| Nazwa firmy               | NIP               | Kod pocztowy   |            | Miejscowość |   |  |  |
| Ulica                     | Numer domu        |                | Numer lo   | okalu       |   |  |  |
| Telefon *                 |                   | Telefon 2      |            |             |   |  |  |
| Nr klienta (krajowy) *    | 0                 | МРК            |            |             | 8 |  |  |
| Blokada wypełniania MPK p | orzez użytkownika | MPK Konieczne  |            |             |   |  |  |
| Nie                       | ~                 | Nie            |            |             | ~ |  |  |
| Sap Potwierdzony          |                   | Czy Aktywowany | ,          |             |   |  |  |
| Nie                       | ~                 | Nie            |            |             | ~ |  |  |
|                           |                   |                | Nie jester | n robotem   |   |  |  |

Prywetność • Werus

## Panel "więcej" – Narzędzia - Zarządzanie użytkownikami 3/3

- **4.** Aktywowanie i zarządzanie użytkownikiem, dostępne jest po kliknięciu ikony lupy.
- Z tego poziomu można zmienić login, dane kontaktowe, zarządzać dostępnymi MPKami oraz aktywować konto i numer klienta.
- Ponadto administrator może dodać dodatkowe SAPy do konta. Pozwala to na nadania z wielu miejsc w Polsce z jednego konta w DHL24.

#### ZARZĄDZNIE UŻYTKOWNIKIEM NORBERT.CIOS@DHL.COM (6000000)

| Email*         |        | Imię *    |                   | Nazwisko *             |       |  |
|----------------|--------|-----------|-------------------|------------------------|-------|--|
| NORBERT.CIOS@D | HL.COM | DHL       |                   | PARCEL                 |       |  |
| Nazwa firmy    |        | NIP       |                   | Kod pocztowy*          |       |  |
| DHL PARCEL     |        |           |                   | 02-823                 |       |  |
| Miejscowość *  | Ulica* |           | Numer domu*       |                        |       |  |
| WARSZAWA OSM   |        | лаńska    | IAŃSKA 2          |                        |       |  |
| Numer lokalu   |        | Telefon * |                   |                        |       |  |
|                |        | 123456789 |                   |                        |       |  |
| Telefon 2      |        |           | Nr klienta (krajo | wy)                    | 0     |  |
|                |        |           | 6000000           |                        |       |  |
| мрк            |        | 0         | Blokada wypełni   | ania MPK przez użytkov | vnika |  |
|                |        |           | Nie               |                        | ~     |  |
| MPK Konieczne  |        |           | Sap potwierdzon   | Y                      |       |  |
| Nie 🖌          |        |           | Tak               |                        | ~     |  |
| Czy Aktywowany |        |           |                   |                        |       |  |
| Tak            |        | ~         |                   |                        |       |  |

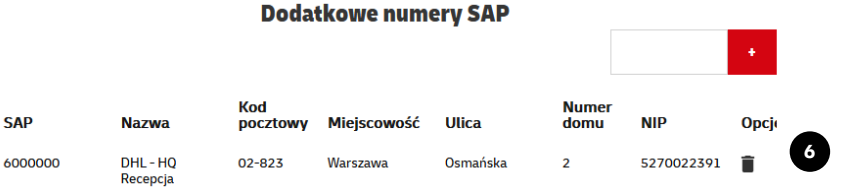

## Panel "więcej" – Integracja

- Przycisk "Dostępne integracje" przekierowuje na stronę narzędzia.dhl.pl na której znajdują się wszystkie aktualne informacje nt. DHL24 oraz integracji z DHL eCommerce.
- 2. Dokumentacja DHL24 WebAPI v2 i Parcelshop Manager to strony z aktualną dokumentacją techniczną do API DHL eCommerce.
- **3.** Instrukcja zamieszczenia mapy DHL zawiera linki do map z punktami DHL POP i POP BOX oraz skrypt do przechwytywania numeru punktu wybranego z mapy.
- Klucze APiv2 / API PS szczegółowy opis generowania kluczy opisany był w punkcie <u>Menu ustawień konta 5/5</u> instrukcji lub w <u>filmie</u>.

#### **INTEGRACJA**

5

Dostępne integracje

Dokumentacja DHL24 WebAPI v2

Dokumentacja Parcelshop Manager WebAPI

Instrukcja zamieszczania mapy DHL na stronie

Klucze APIv2 / API PS

#### Panel "więcej" – Panel Allegro 1/3

1. Panel Allegro pozwala na nadawanie przesyłek na podstawie danych pobranych z aukcji Allegro. Aplikacja pobierze przesyłki, których forma dostawy to Przesyłka kurierska, Kurier DHL, Allegro DHL Palety oraz ich odpowiedniki za pobraniem.

Przesyłki rozliczane z Allegro Smart muszą być nadawane poprzez integrację z Wysyłam z Allegro lub bezpośrednio w aplikacji Wysyłam z Allegro.

Nadanie paczki Smart przez aplikację DHL24 lub przez integrację przy użyciu numeru klienta DHL eCommerce spowoduje rozliczenie przesyłki zgodnie z cennikiem DHL eCommerce.

 Skorzystanie z usługi Allegro DHL Palety wiąże się z zaakceptowaniem odpowiedniej oferty. Po wejściu w Panel Allegro w DHL24 na górze strony pojawi się odpowiedni komunikat. Przesyłki Allegro DHL Palety mogą być nadawane tylko przez Panel Allegro w DHL24.

#### LISTA PRZESYŁEK ALLEGRO

Decnie nie masz aktywnej usługi Allegro DHL Palety. Oznacza to, że możesz nadawać przesyłki doreczane kurierem, ale opłaty za te usługe beda naliczane wg Twoir standardowych stawek. Jeśli chciałbyś skorzystać ze stawek Allegro DHL Palety (usługa dostępna tylko dla przesyłek nadawanych za pośrednictwem Allegro), zaakceptuj oferte. Do twojego konta jest przypisany więcej jak jeden numer klienta i tylko numery (1234567, 6000000) mogą korzystać z usługi Allegro DHL Palety Proszę o właściwy wybór numeru klienta Po pobraniu danych na liście wyświetlą się tylko te transakcje, do których kupujący wypełnił tzw. formularz pozakupowy. Wyszukiwarka domyślnie bierze pod uwagę tylko 1000 ostatnich transakcji. Wyszukiwanie wcześniejszych transakcji, odbywa się dopiero po podaniu zakresu dat lub pełnego numeru konkretnej aukcji. Filtrowanie po tytule aukcji/odbiorcy możliwe jest po dowolnym fragmencie. Uwaga! Pobieranie transakcji może potrwać do kliku minut. Po uruchomieniu aktualizacji można opuścić tę stronę i wrócić później. Prosimy o cierpliwość. Obecnie zalogowany: 45152558 Aktualizui transakcie Wyloguj konto Allegro Wylogowanie odłączy obecnie używane konto Data ostatniego pobrania: 2021-02-16 12:21:31 Allegro w DHL24 i umożliwi zalogowanie innego konta Allegro Wybierz sza... 🛩 Drukuj grupov Usu Pokaż tylko: niewysłane wszystkie  $\sim$ Numer aukci Data zakończenia Tytuł aukcii Nick kunuiaceo Odbiorca Kwota PLN Oncie 🗂 od Szukai (\*\*) do 987654321 01.01.2024 WÓZEK DLA LALEK 4W1 Client:123456789 Klient testown +GRATIS Wvświetlono rezultaty 1-1 z 1. Usuń Drukuj grupowo Aktualizuj transakcje

#### Panel "więcej" – Panel Allegro 2/3

#### LISTA PRZESYŁEK ALLEGRO

Do twojego konta jest przypisany więcej jak jeden numer klienta i tytko numery (6000000) moga korzystać z usługi Allegro DHL Palety Proszę o właściwy wybór

numeru klienta

3. Jeżeli oferta Allegro DHL Palety zostanie zaakceptowana i przypisana do numeru klienta pojawi się odpowiedni komunikat. 3

4. Dodatkowo podczas tworzenia przesyłki będzie widać produkt Allegro DHL Palety. Jeżeli przy pobraniu zamówienia będzie widoczne DHL Parcel MAX to przesyłka nie zostanie zafakturowana z ofertą Allegro.

| paleta                            | ~       | × 49       | kg     | 80        | × 60   | ×        | <b>20</b> ci | n □ Niestandard<br>+125.00 zł                 | 0                                                       | Wolumetry                                 | 0                       | Półpaleta                      | 0            |                    |
|-----------------------------------|---------|------------|--------|-----------|--------|----------|--------------|-----------------------------------------------|---------------------------------------------------------|-------------------------------------------|-------------------------|--------------------------------|--------------|--------------------|
| a96bff90                          | -1523-1 | 1ee-96cb-a | 436be  | 31e       | Septer | nber2008 | 3            |                                               |                                                         |                                           |                         |                                |              |                    |
| 4. Allegro DHL Palety • 101.00 zł |         |            |        |           |        |          |              |                                               |                                                         |                                           |                         |                                |              |                    |
|                                   | 4       | Alle       | gro DH | L Palety  | ۲      | 101.00   | zł           | Allegro DH<br>miast w Pol                     | L Palety Prz<br>sce w syster                            | esyłki powyżej 31,5<br>nie "burta-burta". | kg w tym pa             | lety, dostawa nastę            | pnego dnia i | oboczego do większ |
|                                   | 4       | Alle       | gro DH | L Palety  | ٠      | 101.00   | zł           | Allegro DH<br>miast w Pol                     | L Palety Prz<br>sce w syster<br>odatkowe                | esyłki powyżej 31,5<br>nie "burta-burta". | kg w tym pa             | lety, dostawa nastę            | pnego dnia r | oboczego do większ |
|                                   | 4       | Alle       | gro DH | IL Palety |        | 101.00   | zł           | Allegro DH<br>miast w Pol<br>Wybierz usługi d | L Palety Prz<br>sce w syster<br>odatkowe<br>mie przesył | ki 💿                                      | kg w tym pa<br>+2.50 zł | lety, dostawa nastę<br>Wartość | pnego dnia r | oboczego do większ |

#### Panel "więcej" – Panel Allegro 3/3

- 5. Przesyłki z Panelu Allegro mogą być tworzone pojedynczo.
- 6. lub zbiorczo za pomocą wcześniej utworzonego szablonu. Opis stworzenia szablonu znajduje się w instrukcji w punkcie <u>Szablony 2/2</u>.
- Moduł pozwala na pobranie aukcji z wielu kont Allegro. W tym celu konieczne jest pobranie aukcji z obecnie powiązanego konta, przelogowania się i pobrania nowych aukcji.

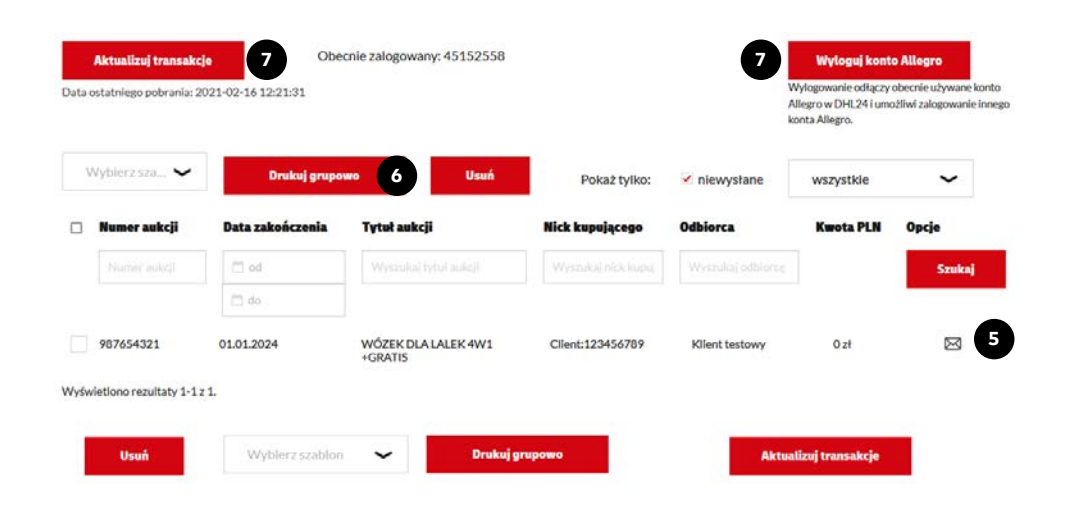

## Panel "więcej" – Moje wnioski

 Użytkownik ma możliwość składania wniosków ingerujących w dane na numerze klienta. Zależnie od tego czy konto ma przypisany numer klienta płatnika czy oddziału może składać odpowiednie zlecenia. v

- 2. Wnioski edycji danych firmy.
- 3. Zmianę numeru konta bankowego do pobrań.
- 4. Aktywację zleceniodawcy płatnika trzecia strona.

| Vybierz kategorię wniosku *                     |   |   |
|-------------------------------------------------|---|---|
| Edycja danych firmy                             | ~ | 2 |
| Vybierz typ wniosku                             |   |   |
| Wybierz typ                                     | ~ |   |
| Wybierz typ                                     |   |   |
| Zmiana adresu rejestracyjnego                   |   |   |
| Zmiana adresu pod nr klienta oddziału           |   |   |
| Utworzenie nowego nr klienta dla oddziału firmy |   |   |
| Zamknięcie nr klienta oddziału                  |   |   |
| Vybierz kategorię wniosku *                     |   |   |
| Zmiana numeru konta bankowego                   | ~ | 3 |
| Vybierz kategorię wniosku *                     |   |   |
| Płatnik trzecia strona                          | ~ | 4 |
|                                                 |   |   |

#### Wsparcie techniczne

Masz pytania? Sprawdź odpowiedzi na najczęściej zadawane pytania: <u>narzedzia.dhl.pl/pl/serwis/pytania-dhl24</u> Problem techniczny związany z aplikacją DHL eCommerce zgłoś tu: <u>dhl24.com.pl/DHL2/kontakt.htm</u>l

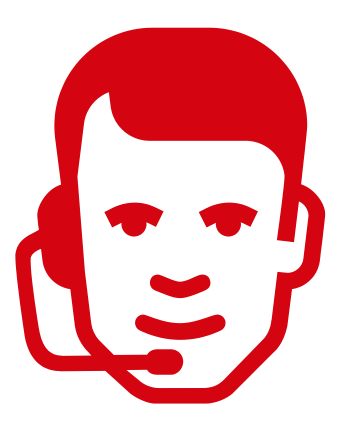

Wsparcie techniczne działu DHL eCommerce dla użytkowników aplikacji DHL eCommerce (Poland) Sp. z o. o. (Help Desk eCom) +48 42 6626262

## DZIĘKUJEMY ZA UWAGĘ ZAPRASZAMY NA <u>DHL24.COM.PL</u>